## 2.4.3 Security

This Access Point provides complete wireless LAN security functions, include WEP, IEEE 802.11x, IEEE 802.11x with WEP, WPA with pre-shared key and WPA with RADIUS. With these security functions, you can prevent your wireless LAN from illegal access. Please make sure your wireless stations use the same security function.

## 2.4.3.1 WEP only

When you select 64-bit or128-bit WEP key, you have to enter WEP keys to encrypt data. You can generate the key by yourself and enter it. You can enter four WEP keys and select one of them as default key. Then the router can receive any packets encrypted by one of the four keys

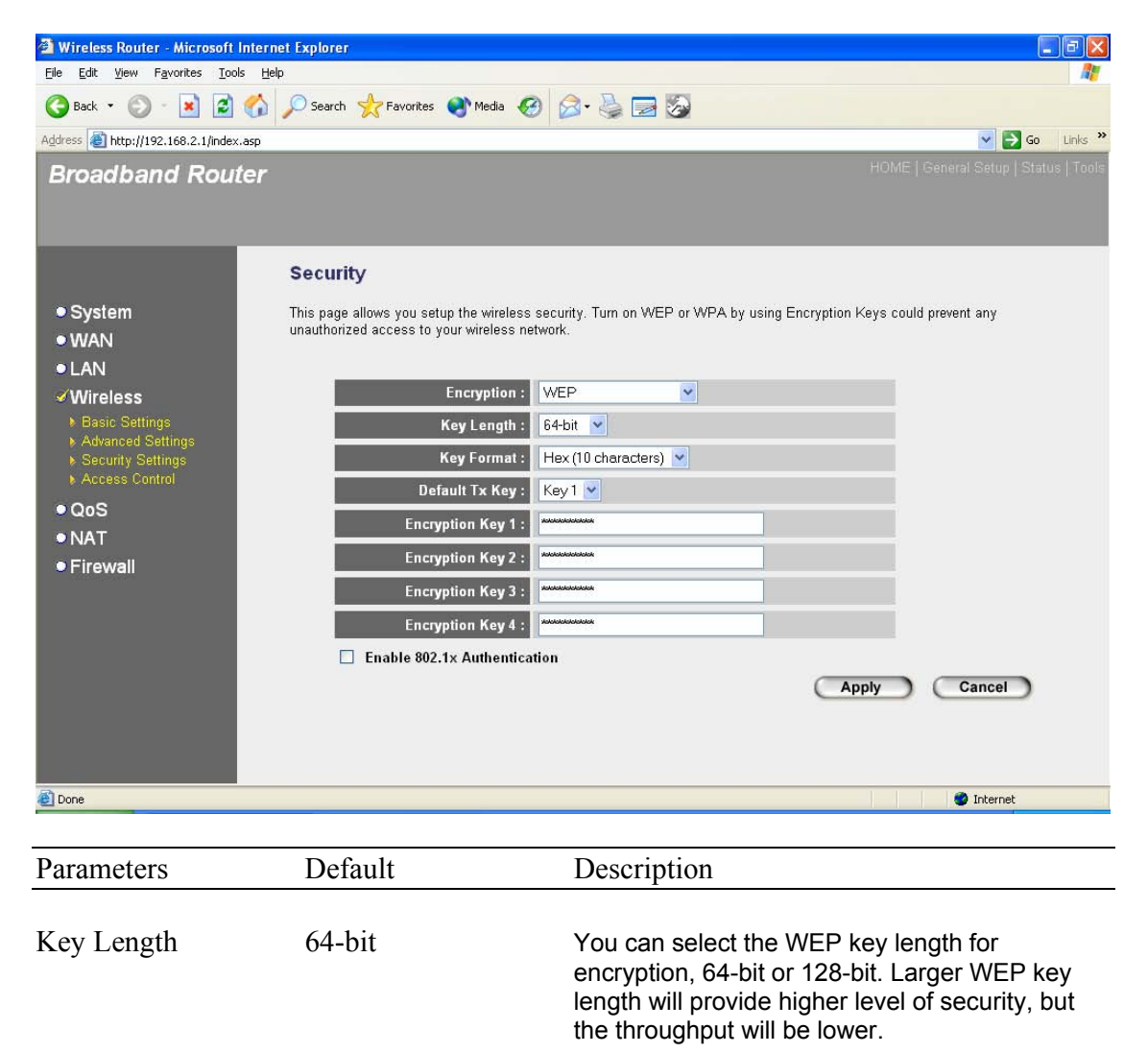

| Key Format    | You may select to select ASCII Characters<br>(alphanumeric format) or Hexadecimal Digits (in<br>the "A-F", "a-f" and "0-9" range) to be the WEP<br>Key.<br>For example:<br>ASCII Characters: guest<br>Hexadecimal Digits: 12345abcde                                                                                                    |
|---------------|----------------------------------------------------------------------------------------------------|
| Default Key   | Select one of the four keys to encrypt your data.<br>Only the key you select it in the "Default key" will<br>take effect.                                                                                                    |
| Key 1 - Key 4 | The WEP keys are used to encrypt data<br>transmitted in the wireless network. Fill the text<br>box by following the rules below.<br>64-bit WEP: input 10-digit Hex values (in the "A-<br>F", "a-f" and "0-9" range) or 5-digit ASCII<br>character as the encryption keys.<br>128-bit WEP: input 26-digit Hex values (in the<br>"A-F", "a-f" and "0-9" range) or 13-digit ASCII<br>characters as the encryption keys. |

Click **<Apply>** at the bottom of the screen to save the above configurations. You can now configure other advance sections or start using the router (with the advance settings in place)

#### 2.4.3.2 802.1x only

IEEE 802.1x is an authentication protocol. Every user must use a valid account to login to this Access Point before accessing the wireless LAN. The authentication is processed by a RADIUS server. This mode only authenticates user by IEEE 802.1x, but it does not encryption the data during communication.

| 🗿 Wireless Router - Microsoft I                                                                                                    | nternet Explorer                                                                                                    |                                                     |
|----------------------------------------------------------------------------------------------------|----------------------------------------------------------------------------------------------------|-----------------------------------------------------|
| <u>File E</u> dit <u>V</u> iew F <u>a</u> vorites <u>T</u> ools                                                                                                    | s <u>H</u> elp                                                                                                    | At                                                  |
| 🕞 Back + 🕥 - 💌 😰                                                                                                    | 🚯 🔎 Search 👷 Favorites 🜒 Media 🥹 🎯 - 头 🚍                                                                                  | ô                                                   |
| Address 🛃 http://192.168.2.1/index.                                                                                                    | asp                                                                                                    | 🔽 🄁 Go 🛛 Links 🎽                                    |
| Broadband Rout                                                                                                    | er                                                                                                    | HOME   General Setup   Status   Tools               |
| <ul> <li>System</li> <li>WAN</li> <li>LAN</li> <li>Wireless</li> <li>Basic Settings</li> <li>Advanced Settings</li> <li>Security Settings</li> <li>Access Control</li> <li>QoS</li> <li>NAT</li> <li>Firewall</li> </ul> | Security<br>This page allows you setup the wireless security. Turn on WE<br>unauthorized access to your wireless network. | P or WPA by using Encryption Keys could prevent any |
| E Done                                                                                                    |                                                                                                    | Thernet                                             |

| Parameters               | Default | Description                                     |
|--------------------------|---------|-------------------------------------------------|
| RADIUS Server IP address |         | The IP address of external RADIUS server.       |
| RADIUS Server Port       |         | The service port of the external RADIUS server. |
| RADIUS Server Pass       | word    | The password used by external RADIUS server.    |

Click **<Apply>** at the bottom of the screen to save the above configurations. You can now configure other advance sections or start using the router (with the advance settings in place)

#### 2.4.3.3 802.1x WEP Static key

IEEE 802.1x is an authentication protocol. Every user must use a valid account to login to this Access Point before accessing the wireless LAN. The authentication is processed by a RADIUS server. This mode also uses WEP to encrypt the data during communication.

| 🐴 Wireless Router - Microsoft Internet Explorer                                       |                                                                               |
|---------------------------------------------------------------------------------------|-------------------------------------------------------------------------------|
| <u>E</u> ile <u>E</u> dit <u>V</u> iew F <u>a</u> vorites <u>T</u> ools <u>H</u> elp  | At                                                                            |
| 🔇 Back 🔹 🐑 - 📓 🛃 🏠 🔎 Search 📌 Favorites 🜒 Media 🧔                                     | ) 🔗 - 😓 🗃 🐼                                                                   |
| Address 🕘 http://192.168.2.1/index.asp                                                | 🔽 🔁 Go Links 🎽                                                                |
| Broadband Router                                                                      | HOME   General Setup   Status   Tools                                         |
| System     System     WAN     LAN     Wireless     Key Length :                       | security. Turn on WEP or WPA by using Encryption Keys could prevent any work. |
| ► Basic Settings     ► Advanced Settings     ► Security Settings     ► Access Control | Hex (26 characters)                                                           |
| QoS     Encryption Key 2 :     NAT     Encryption Key 3 :                             |                                                                               |
| • Firewall Encryption Key 4 :                                                         |                                                                               |
| ✓ Enable 802.1x Authentica                                                            | tion                                                                          |
| RADIUS Server IP address :                                                            |                                                                               |
| RADIUS Server Port :                                                                  | 1812                                                                          |
| RADIUS Server Password :                                                              |                                                                               |
|                                                                                       | Apply Cancel                                                                  |
| ê                                                                                     | 🔮 Internet                                                                    |

For the WEP settings, please refer to section 2.4.3.1 "WEP only". For the 802.1x settings, please refer to section 2.4.3.2 "802.1x only".

## 2.4.3.4 WPA Pre-shared key

Wi-Fi Protected Access (WPA) is an advanced security standard. You can use a preshared key to authenticate wireless stations and encrypt data during communication. It uses TKIP or CCMP(AES) to change the encryption key frequently. So the encryption key is not easy to be broken by hackers. This can improve security very much.

| 🗿 Wireless Router - Microsoft Intern    | et Explorer                                                                           |                                                                                                    |
|-----------------------------------------|---------------------------------------------------------------------------------------|----------------------------------------------------------------------------------------------------|
| Eile Edit View Favorites Tools Hel      |                                                                                       |                                                                                                    |
| 🌀 Back 🔹 🐑 - 💌 📓 🎧                      | 🎾 Search 🌟 Favorites 💽 Media 🥳                                                        |                                                                                                    |
| Address Shttp://192.168.2.1/index.asp   |                                                                                       | HOME   General Seturi   Status   Toole                                                                                                    |
| Broadband Router                        |                                                                                       | Losue Losuesi, partis Lorus                                                                                                    |
|                                         | Security                                                                              |                                                                                                    |
| ● System<br>● WAN                       | This page allows you setup the wireless s<br>unauthorized access to your wireless net | security. Turn on WEP or WPA by using Encryption Keys could prevent any<br>work.                                                                                                    |
| <ul> <li>✓ Wireless</li> </ul>          | Encryption :                                                                          | WPA pre-shared key 🝸                                                                                                    |
| ▶ Basic Settings                        | WPA Unicast Cipher Suite :                                                            | ⊙ WPA(TKIP) ○ WPA2(AES) ○ WPA2 Mixed                                                                                                    |
| Advanced Settings     Security Settings | Pre-shared Key Format :                                                               | Passphrase 💌                                                                                                    |
| ► Access Control                        | Pre-shared Key :                                                                      |                                                                                                    |
| • NAT                                   |                                                                                       | Apply Cancel                                                                                                    |
| Firewall                                |                                                                                       |                                                                                                    |
|                                         |                                                                                       |                                                                                                    |
|                                         |                                                                                       |                                                                                                    |
|                                         |                                                                                       |                                                                                                    |
|                                         |                                                                                       |                                                                                                    |
|                                         |                                                                                       |                                                                                                    |
|                                         |                                                                                       |                                                                                                    |
| ē                                       |                                                                                       | 🔮 Internet                                                                                                    |
|                                         |                                                                                       |                                                                                                    |
| Parameters                              | Default                                                                               | Description                                                                                                    |
| WPA(TKIP)                               |                                                                                       | TKIP can change the encryption key frequently to enhance the wireless LAN security.                                                                                                    |
| WPA2(AES)                               |                                                                                       | This use CCMP protocol to change encryption<br>key frequently. AES can provide high level<br>encryption to enhance the wireless LAN security.                                                                                                    |
|                                         |                                                                                       |                                                                                                    |
| WPA2 Mixed                              |                                                                                       | This will use TKIP or AES based on the other<br>communication peer automatically.                                                                                                    |
| Pre-shared Key Forma                    | at                                                                                    | You may select to select Passphrase<br>(alphanumeric format) or Hexadecimal Digits (in<br>the "A-F", "a-f" and "0-9" range) to be the Pre-<br>shared Key. For example:<br>Passphrase: iamguest<br>Hexadecimal Digits: 12345abcde                                                                     |
| Pre-shared Key                          |                                                                                       | The Pre-shared key is used to authenticate and<br>encrypt data transmitted in the wireless network.<br>Fill the text box by following the rules below.<br>Hex WEP: input 64-digit Hex values (in the "A-F",<br>"a-f" and "0-9" range) or at least 8 character pass<br>phrase as the pre-shared keys. |

Click **<Apply>** at the bottom of the screen to save the above configurations. You can now configure other advance sections or start using the router (with the advance settings in place)

#### 2.4.3.5 WPA Radius

Wi-Fi Protected Access (WPA) is an advanced security standard. You can use an external RADIUS server to authenticate wireless stations and provide the session key to encrypt data during communication. It uses TKIP or CCMP(AES) to change the encryption key frequently. This can improve security very much.

| Wireless Router - Microsoft Interr                                                                                                    | net Explorer                                                                                                    |                                                                                                    |
|----------------------------------------------------------------------------------------------------|----------------------------------------------------------------------------------------------------|----------------------------------------------------------------------------------------------------|
| Ele Edit Yew Favorites Iools Help                                                                                                    |                                                                                                    |                                                                                                    |
| Address Address http://192.168.2.1/index.asp                                                                                                    |                                                                                                    | Go Links »                                                                                                    |
| Broadband Router                                                                                                    |                                                                                                    | HOME   General Setup   Status   Tools                                                                                                   |
| <ul> <li>System</li> <li>WAN</li> <li>LAN</li> <li>Wireless</li> <li>Basic Settings</li> <li>Advanced Settings</li> <li>Security Settings</li> <li>Access Control</li> <li>QoS</li> <li>NAT</li> <li>Firewall</li> </ul> | Security<br>This page allows you setup the wireless secunauthorized access to your wireless network<br>Encryption : W<br>WPA Unicast Cipher Suite :<br>RADIUS Server IP address :<br>RADIUS Server Port : 18<br>RADIUS Server Password :<br>() | urity. Turn on WEP or WPA by using Encryption Keys could prevent any<br>RARADIUS  WPA (TKIP) WPA2(AES) WPA2 Mixed<br>12<br>Apply Cancel |
| <u>e</u>                                                                                                    |                                                                                                    | 🔮 Internet                                                                                                    |
| Parameters                                                                                                    | Default                                                                                                    | Description                                                                                                    |
| WPA(TKIP)                                                                                                    |                                                                                                    | TKIP can change the encryption key frequently to enhance the wireless LAN security.                                                     |
| WPA2(AES)                                                                                                    |                                                                                                    | This use CCMP protocol to change encryption key frequently. AES can provide high level encryption to enhance the wireless LAN security. |
| WPA2 Mixed                                                                                                    |                                                                                                    | This will use TKIP or AES based on the other communication peer automatically.                                                          |
| RADIUS Server IP ad                                                                                                    | dress                                                                                                    | The IP address of external RADIUS server.                                                                                               |

**RADIUS Server Port** 

The service port of the external RADIUS server.

**RADIUS Server Password** 

The password used by external RADIUS server.

Click **<Apply>** at the bottom of the screen to save the above configurations. You can now configure other advance sections or start using the router (with the advance settings in place)

#### 2.4.4 Access Control

This wireless router provides MAC Address Control, which prevents the unauthorized MAC Addresses from accessing your wireless network.

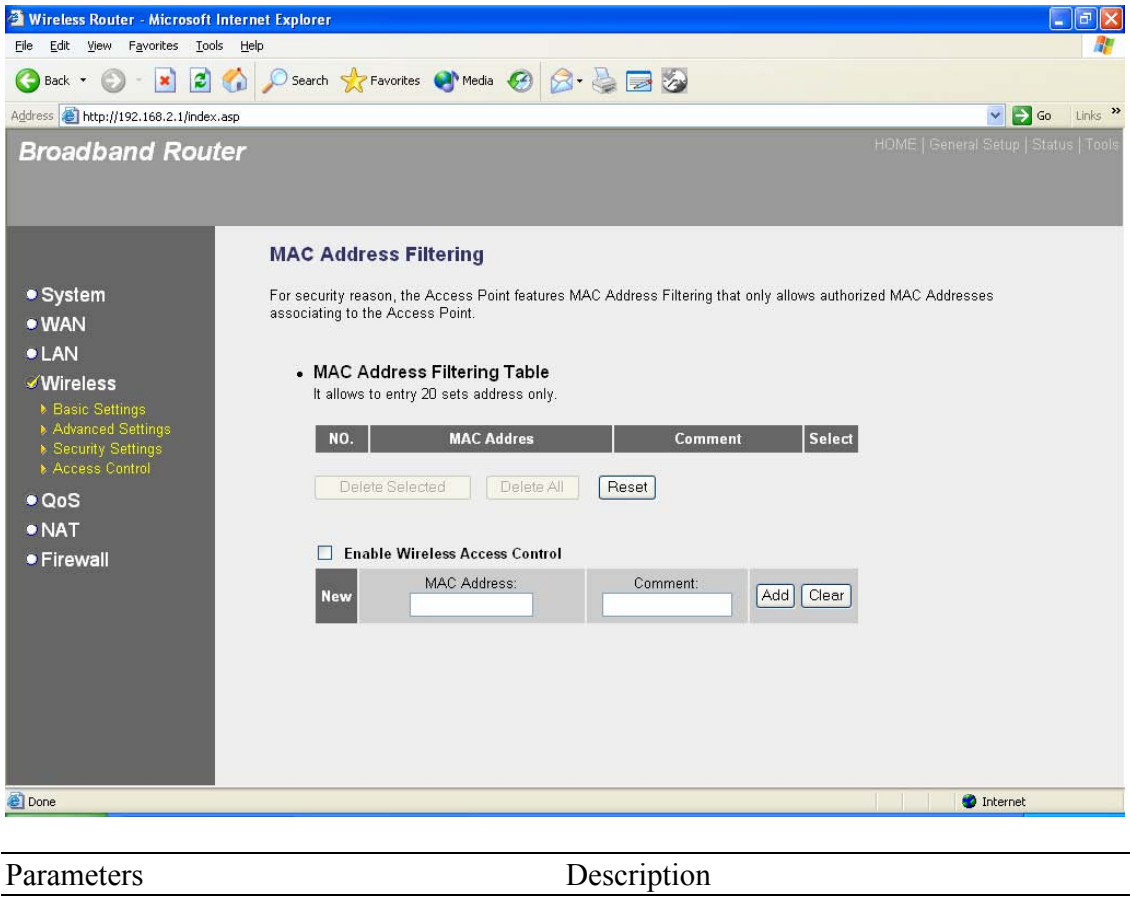

| Enable wireless access control   | Enable wireless access control                                                                                                    |
|----------------------------------|----------------------------------------------------------------------------------------------------|
| Add MAC address into the list    | Fill in the "MAC Address" and "Comment" of the wireless station to be added and then click "Add". Then this wireless station will be added into the "Current Access Control List" below. If you find any issues before adding it and want to retype again. Just click "Clear" and both "MAC Address" and "Comment" fields will be cleared. |
| Remove MAC address from the list | If you want to remove some MAC address from<br>the "Current Access Control List", select the<br>MAC addresses you want to remove in the list<br>and then click "Delete Selected". If you want<br>remove all MAC addresses from the table, just<br>click "Delete All" button. Click "Reset" will clear<br>your current selections.          |

Click **<Apply>** at the bottom of the screen to save the above configurations. You can now configure other advance sections or start using the router (with the advance settings in place)

#### 2.5 QoS

The QoS can let you classify Internet application traffic by source/destination IP address and port number. You can assign priority for each type of application and reserve bandwidth for it. The packets of applications with higher priority will always go first. Lower priority applications will get bandwidth after higher priority applications get enough bandwidth. This can let you have a better experience in using critical real time services like Internet phone, video conference ...etc. All the applications not specified by you are classified as rule name "Others". The rule with smaller priority number has higher priority; the rule with larger priority number has lower priority. You can adjust the priority of the rules by moving them up or down.

Note: If the total assigned bandwidth of higher priority applications is larger than the maximum bandwidth provided by the WAN port, the other applications will not get any bandwidth.

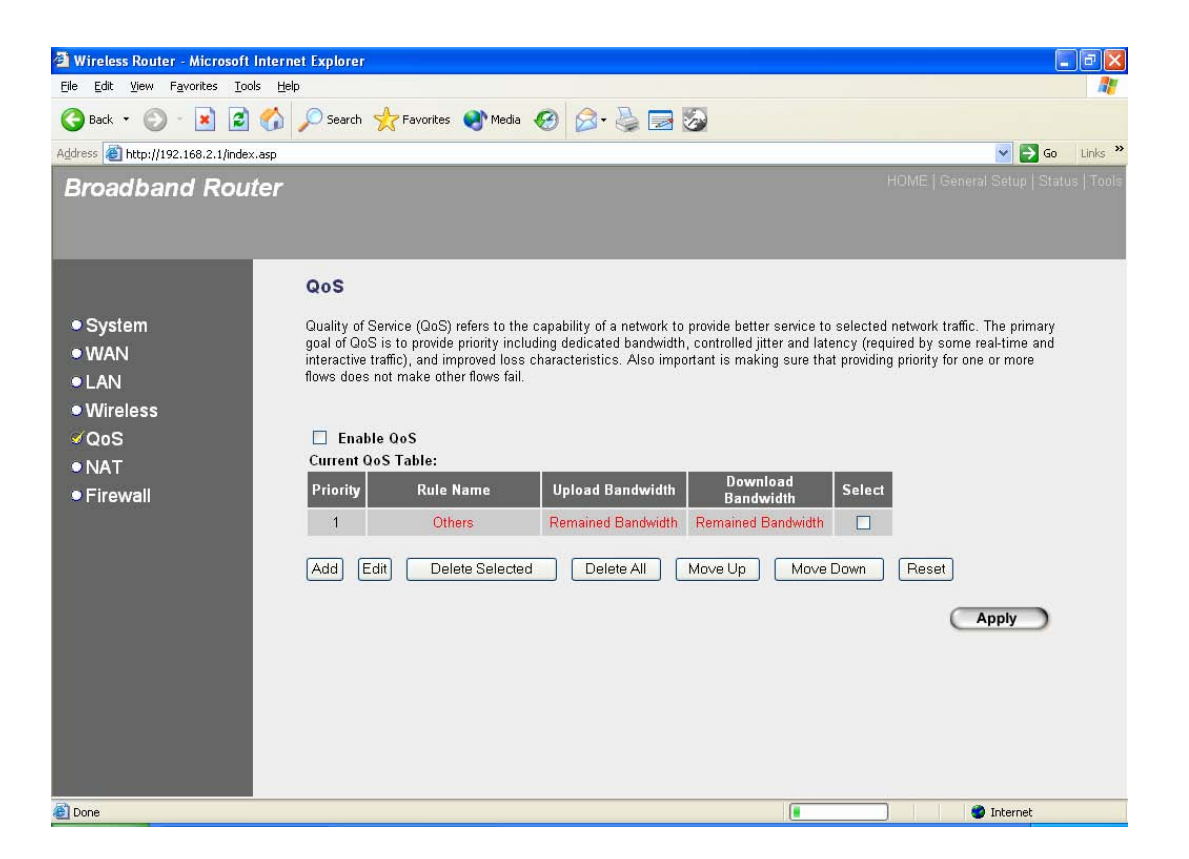

| Parameters         | Description                                                                              |
|--------------------|------------------------------------------------------------------------------------------|
| Enable/Disable QoS | You can check "Enable QoS" to enable QoS function for the WAN port. You also can uncheck |

|                                 | "Enable QoS" to disable QoS function for the WAN port.                                                                                                    |
|---------------------------------|----------------------------------------------------------------------------------------------------|
| Add a QoS rule into the table   | Click "Add" then you will enter a form of the QoS rule. Click "Apply" after filling out the form and the rule will be added into the table.                                                                                                    |
| Remove QoS rules from the table | If you want to remove some QoS rules from the table, select the QoS rules you want to remove in the table and then click "Delete Selected". If you want remove all QoS rules from the table, just click "Delete All" button. Click "Reset" will clear your current selections. |
| Edit a QoS rule                 | Select the rule you want to edit and click "Edit",<br>then you will enter the detail form of the QoS<br>rule. Click "Apply" after editing the form and the<br>rule will be saved.                                                                                              |
| Adjust QoS rule priority        | You can select the rule and click "Move Up" to<br>make its priority higher. You also can select the<br>rule and click "Move Down" to make its priority<br>lower.                                                                                                    |

## **Edit QoS Rule:**

You can assign packet classification criteria by its local IP range, remote IP range, traffic type, protocol, local port range and remote port range parameters. The parameters that you leave as blank will be ignored. The priority of this rule will be applied to packets that match classification criteria of this rule. You can limit bandwidth consumed by packets that match this rule or guarantee bandwidth required by packets that match this rule.

| Wireless Router - Microsoft Intern File Edit View Favorites Tools He                                                                                                    | net Explorer<br>Io                   |                               |                                       |
|----------------------------------------------------------------------------------------------------|--------------------------------------|-------------------------------|---------------------------------------|
| G Back ▼ (2) - ▼ 2 (2) (4)                                                                                                    | 🖉 Search 🔶 Favorites 💽 Media 🦂       | 🙆 🙊 🚵 🥅 🕅                     |                                       |
| Address Address Addres |                                      |                               | 🗸 🏹 Go Links 🎽                        |
| Broadband Router                                                                                                    |                                      |                               | HOME   General Setup   Status   Tools |
|                                                                                                    |                                      |                               |                                       |
|                                                                                                    | QoS                                  |                               |                                       |
| • System                                                                                                    | This page allows users to add/modify | the QoS rule's settings.      |                                       |
| • WAN                                                                                                    |                                      |                               |                                       |
| • LAN<br>• Wireless                                                                                                    | Rule Name :                          |                               |                                       |
| ØQoS                                                                                                    | Bandwidth :                          | Download V Kbps Guarantee V   |                                       |
| ● NAT                                                                                                    | Local IP Address :                   |                               |                                       |
| • Firewall                                                                                                    | Local Port Range :                   |                               |                                       |
|                                                                                                    | Remote IP Address :                  | -                             |                                       |
|                                                                                                    | Remote Port Range :                  |                               |                                       |
|                                                                                                    | Iraffic lype :                       | None Y                        |                                       |
|                                                                                                    | Protocol :                           |                               |                                       |
|                                                                                                    | Save Reser                           |                               |                                       |
|                                                                                                    |                                      |                               |                                       |
|                                                                                                    |                                      |                               |                                       |
|                                                                                                    |                                      |                               |                                       |
| Done                                                                                                    |                                      |                               | 🔮 Internet                            |
|                                                                                                    |                                      |                               |                                       |
| Parameters                                                                                                    |                                      | Description                   |                                       |
| Rule Name                                                                                                    |                                      | The name of this rule         |                                       |
|                                                                                                    |                                      |                               |                                       |
| Bandwidth                                                                                                    |                                      | You can assign the downl      | oad or upload                         |
| Dundwidth                                                                                                    |                                      | bandwidth by the unit of K    | (bps (1024 bit per                    |
|                                                                                                    |                                      | second). You can limit the    | maximum bandwidth                     |
|                                                                                                    |                                      | consumed by this rule by      | selecting "Maximum".                  |
|                                                                                                    |                                      | You also can reserve eno      | ugh bandwidth for this                |
|                                                                                                    |                                      | rule by selecting "Guarant    | ee".                                  |
| Local IP Address                                                                                                    |                                      | Enter the local IP address    | range of the nackets                  |
|                                                                                                    |                                      | that this rule will apply to. | If you assign                         |
|                                                                                                    |                                      | 192.168.2.3 – 192.168.2.5     | 5, it means 3 IP                      |
|                                                                                                    |                                      | addresses: 192.168.2.3, 1     | 92.168.2.4 and                        |
|                                                                                                    |                                      | 192.168.2.5                   |                                       |
| Local Port Range                                                                                                    |                                      | Enter the local port range    | of the nackets that this              |
| Local I oft Malige                                                                                                    |                                      | rule will apply to You can    | assign a single port                  |
|                                                                                                    |                                      | number here or assign a r     | ange of port numbers                  |
|                                                                                                    |                                      | by assigning the first port   | number and the last                   |
|                                                                                                    |                                      | port number of the range.     | The two numbers are                   |
|                                                                                                    |                                      | separated by a dash "-", fo   | or example "101-150"                  |
|                                                                                                    |                                      | means from port number        | 100 to port number                    |
|                                                                                                    |                                      | 150 – the range of 50 por     | numbers.                              |

| Remote IP Address | Enter the remote IP address range of the packets that this rule will apply to. If you assign 192.168.2.3 – 192.168.2.5, it means 3 IP addresses: 192.168.2.3, 192.168.2.4 and 192.168.2.5                                                                                                    |
|-------------------|----------------------------------------------------------------------------------------------------|
| Remote Port Range | Enter the remote port range of the packets that<br>this rule will apply to. You can assign a single<br>port number here or assign a range of port<br>numbers by assigning the first port number and<br>the last port number of the range. The two<br>numbers are separated by a dash "-", for<br>example "101-150" means from port number 100<br>to port number 150 – the range of 50 port<br>numbers. |
| Traffic Type      | Select the traffic type of the packets that this rule<br>will apply to. We list some popular applications<br>here to ease the configuration. You also can get<br>the same result by using other parameters, for<br>example source or destination port number, if<br>you are familiar with the application protocol.                                                                                    |
| Protocol          | Select the protocol type of the packets that this rule will apply to.                                                                                                    |
| Apply             | Apply and exit the form.                                                                                                    |
| Reset             | Clear the content of this form.                                                                                                    |

Click **<Apply>** at the bottom of the screen to save the above configurations. You can now configure other advance sections or start using the router (with the advance settings in place)

## 2.6 NAT

Network Address Translation (NAT) allows multiple users at your local site to access the Internet through a single Public IP Address or multiple Public IP Addresses. NAT provides Firewall protection from hacker attacks and has the flexibility to allow you to map Private IP Addresses to Public IP Addresses for key services such as Websites and FTP.

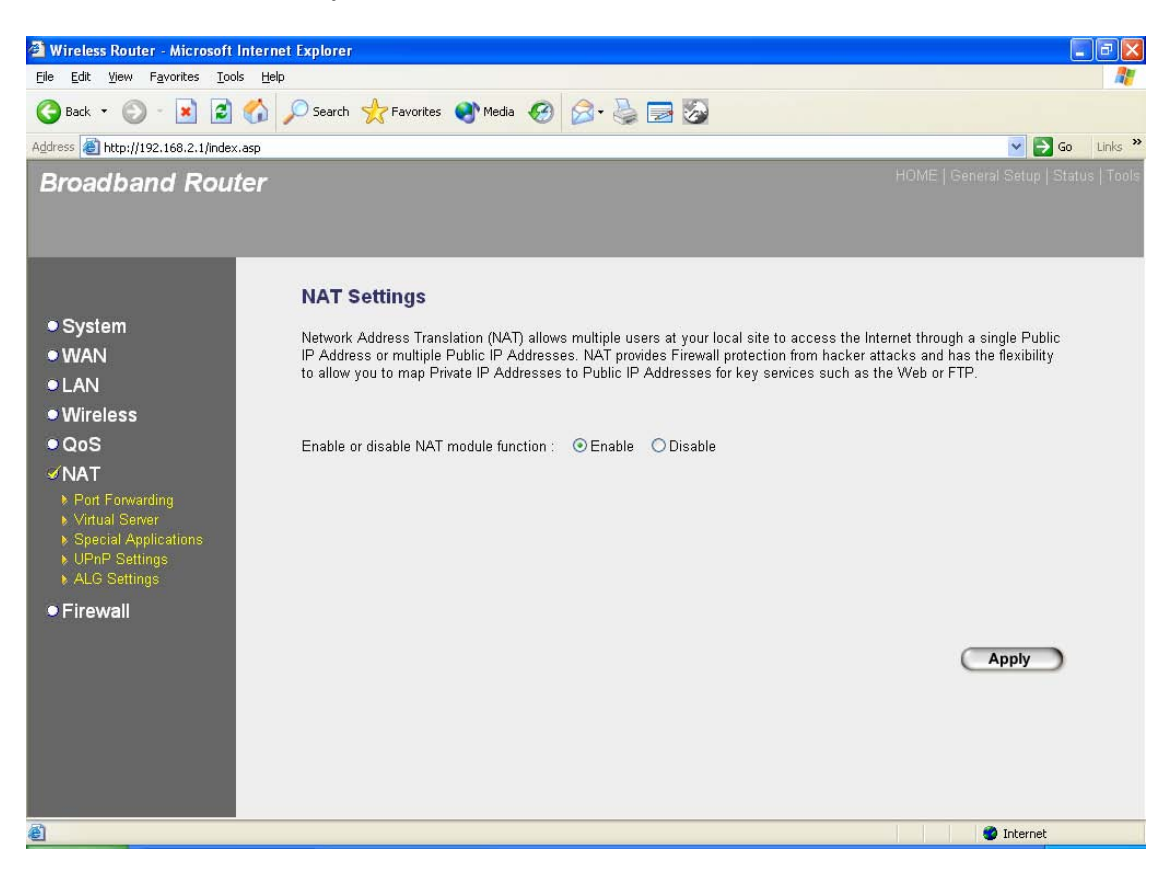

| Parameter                  | Description                                                                                                    |
|----------------------------|----------------------------------------------------------------------------------------------------|
| 2.6.1 Port Forwarding      | You can have different services (e.g. email, FTP, Web<br>etc.) going to different service servers/clients in your<br>LAN. The Port Forwarding allows you to re-direct a<br>particular range of service port numbers (from the<br>Internet/WAN Ports) to a particular LAN IP address.                    |
| 2.6.2 Virtual Server       | You can have different services (e.g. email, FTP, Web<br>etc.) going to different service servers/clients in your<br>LAN. The Virtual Server allows you to re-direct a<br>particular service port number (from the Internet/WAN<br>Port) to a particular LAN IP address and its service port<br>number. |
| 2.6.3 Special Applications | Some applications require multiple connections, such as<br>Internet games, video conferencing, Internet telephony<br>and others. In this section you can configure the router<br>to support these types of applications.                                                                                |

| 2.6.4 UPnP Setting   | It allows to Enable or Disable UPnP feature here. After<br>you enable the UPnP feature, all client systems that<br>support UPnP, like Windows XP, can discover this router<br>automatically and access the Internet through this router<br>without any configuration. The NAT Traversal function<br>provided by UPnP can let applications that support<br>UPnP smoothly connect to Internet sites without any<br>incompatibility problem due to the NAPT port translation. |
|----------------------|----------------------------------------------------------------------------------------------------|
| 2.6.5 ALG Setting    | You can select special applications that need<br>"Application Layer Gateway" to support here.                                                                                                    |
| 2.6.6 Static Routing | You can disable NAT function and setup the routing rules manually.                                                                                                    |

Click on one of the three NAT selections and proceed to the manual's relevant subsection.

# 2.6.1 Port Forwarding

The Port Forwarding allows you to re-direct a particular range of service port numbers (from the Internet/WAN Ports) to a particular LAN IP address. It help you to host some servers behind the router NAT firewall.

| Let       yew       Payorites       Lots       Percentes       Percentes       Percen                                                                                                    | 🖄 Wireless Router - Microsoft In                                 | ternet Explorer                                                                                                    |
|----------------------------------------------------------------------------------------------------|------------------------------------------------------------------|----------------------------------------------------------------------------------------------------|
| Address The http://192.168.2.1/index.asp                                                                                                    | Elle Edit View Favorites Tools                                   |                                                                                                    |
| Addes Mttp://192.163.2.1/index.asp  MOME Ceneral Setue Status Tool  MOME Ceneral Setue Status Tool  MOME Ceneral Setue Status Tool  MOME Ceneral Setue Status Tool  MOME Ceneral Setue Status Tool  MOME Ceneral Setue Status Tool  Port Forwarding  NaN  Nureless  Out  Content  Content | <b>G</b> Back • <b>C</b> • <b>X Z</b>                            | 🞧 🔑 Search 🦅 Pavorites 👹 Media 🍪 🖾 • 🎯 🔤 🧭                                                                                                    |
| System • System • System • WAN • WAN • LAN • Wireless • QoS • NAT • Port Forwarding • Virtual Server • Special Applications • ALG Settings • Firewall • Firewall • Private IP • You wish to host some sort of server like a web server or mail server on the private local network behind your Gateway's NAT firewall. • Comment • Private IP • Port Range • Comment • Add • Reset • Current Port Forwarding Table: • Private IP • You Port Range • Comment • Selection • Selection • Private IP • Port Range • Comment • Selection • Selection • Private IP • Port Range • Comment • Selection • Private IP • Port Range • Comment • Selection • Private IP • Port Range • Comment • Selection • Private IP • Port Range • Comment • Selection • Private IP • Port Range • Comment • Selection • Private IP • Port Range • Comment • Selection • Private IP • Port Range • Comment • Selection • Private IP • Port Range • Comment • Selection • Private IP • Port Range • Comment • Selection • Private IP • Port Range • Comment • Selection • Private IP • Port Range • Port Range                                                                                                    | Address E http://192.168.2.1/index.a                             | sp 🕑 💽 🚱 Links                                                                                                    |
| <ul> <li>System</li> <li>System</li> <li>WAN</li> <li>LAN</li> <li>Wireless</li> <li>QoS</li> <li>YAT</li> <li>Port Forwarding</li> <li>Private Port Forwarding</li> <li>Private IP Type Port Range Comment</li> <li>ALS Settings</li> <li>ALS Settings</li> <li>Mo Private IP Type Port Range Comment Setect</li> </ul>                                                                                                    | Broadband Route                                                  |                                                                                                    |
| <ul> <li>System</li> <li>WAN</li> <li>LAN</li> <li>Wireless</li> <li>QoS</li> <li>NAT</li> <li>Port Forwarding</li> <li>Cinable Port Forwarding</li> <li>Private IP</li> <li>Type</li> <li>Port Range</li> <li>Comment</li> <li>Both</li> <li>Firewall</li> </ul>                                                                                                    |                                                                  |                                                                                                    |
| <ul> <li>System</li> <li>WAN</li> <li>LAN</li> <li>Wireless</li> <li>QoS</li> <li>NAT</li> <li>Port Forwarding</li> <li>Virtual Server</li> <li>Special Applications</li> <li>LAG Settings</li> <li>Firewall</li> <li>Firewall</li> <li>Mo. Private IP Type Port Range Comment Select</li> </ul>                                                                                                    |                                                                  | Port Forwarding 2                                                                                                    |
| <ul> <li>WAN</li> <li>LAN</li> <li>Wireless</li> <li>QoS</li> <li>NAT</li> <li>Port Forwarding</li> <li>Virtual Server</li> <li>Special Applications</li> <li>LAR Both</li> <li>Private IP</li> <li>Both</li> <li>Both<!--</th--><th>● System</th><th>Entries in this table allow you to automatically redirect common network services to a specific machine behind the NAT</th></li></ul>                                                                                                    | ● System                                                         | Entries in this table allow you to automatically redirect common network services to a specific machine behind the NAT                                                                  |
| <ul> <li>LAN</li> <li>Wireless</li> <li>QoS</li> <li>NAT</li> <li>Private IP</li> <li>Type</li> <li>Port Range</li> <li>Comment</li> <li>Special Applications</li> <li>Add Reset</li> <li>Add Reset</li> <li>Add Reset</li> <li>No. Private IP</li> <li>Type</li> <li>Port Range</li> <li>Comment</li> <li>Select</li> </ul>                                                                                                    | • WAN                                                            | firewall. These settings are only necessary if you wish to host some sort of server like a web server or mail server on the<br>niverse local network hebring your Gatewark NAT firewall |
| Wireless     QoS     Comment     Private IP     Type     Port Range     Comment     Private IP     Type     Port Range     Comment     Add     Reset     Add     Reset     NO.     Private IP     Type     Port Range     Comment     Select                                                                                                    | ● LAN                                                            | private local network bening your Cateway's twist intervali.                                                                                                    |
| <ul> <li>COS</li> <li>Enable Port Forwarding</li> <li>Virtual Server</li> <li>Special Applications</li> <li>UPnP Settings</li> <li>ALG Settings</li> <li>Firewall</li> <li>Current Port Forwarding Table:</li> <li>NO. Private IP Type Port Range Comment Select</li> </ul>                                                                                                    | • Wireless                                                       |                                                                                                    |
| Port Forwarding       Private IP       Type       Port Range       Comment         > Virtual Server       Special Applications       Both        -       -       -         > Special Applications       UPnP Settings       Add       Reset       -       -       -         > ALG Settings       ALG Settings       Output Port Forwarding Table:       -       -       -       -       -       -       -       -       -       -       -       -       -       -       -       -       -       -       -       -       -       -       -       -       -       -       -       -       -       -       -       -       -       -       -       -       -       -       -       -       -       -       -       -       -       -       -       -       -       -       -       -       -       -       -       -       -       -       -       -       -       -       -       -       -       -       -       -       -       -       -       -       -       -       -       -       -       -       -       -       -       -       -       -       - </th <th>● QoS</th> <th>Enable Port Forwarding</th>                                                                                                    | ● QoS                                                            | Enable Port Forwarding                                                                                                    |
| Virtual Server     Special Applications     VPnP Settings     Add Reset     Add Reset     Add Reset     Add Reset     Ourrent Port Forwarding Table:     NO. Private IP Type Port Range Comment Select                                                                                                    | Port Forwarding                                                  | Private IP Type Port Range Comment                                                                                                    |
| <ul> <li>▶ UPnP Settings</li> <li>▶ ALG Settings</li> <li>● Firewall</li> <li>Current Port Forwarding Table:</li> <li>NO. Private IP</li> <li>Type</li> <li>Port Range</li> <li>Comment</li> <li>Select</li> </ul>                                                                                                    | <ul> <li>Virtual Server</li> <li>Special Applications</li> </ul> | Hoth Y -                                                                                                    |
| Firewall     Current Port Forwarding Table:     NO. Private IP Type Port Range Comment Select                                                                                                    | ▶ UPnP Settings                                                  |                                                                                                    |
| NO. Private IP Type Port Range Comment Select                                                                                                    | Firewall                                                         | Current Part Forwarding Table:                                                                                                    |
|                                                                                                    |                                                                  | NO. Private IP Type Port Range Comment Select                                                                                                    |
|                                                                                                    |                                                                  |                                                                                                    |
| Delete Selected Delete All Reset                                                                                                    |                                                                  | Delete Selected Delete All Heset                                                                                                    |
|                                                                                                    |                                                                  |                                                                                                    |
|                                                                                                    |                                                                  |                                                                                                    |
|                                                                                                    |                                                                  |                                                                                                    |
| Internet                                                                                                    |                                                                  | Internet                                                                                                    |
| Parameter Description                                                                                                    | Parameter                                                        | Description                                                                                                    |

| Enable Port Forwarding | Enable Port Forwarding                                                                                                    |
|------------------------|----------------------------------------------------------------------------------------------------|
| Private IP             | This is the private IP of the server behind the NAT firewall.<br><b>Note:</b> You need to give your LAN PC clients a fixed/static IP address for Port Forwarding to work properly. |
| Туре                   | This is the protocol type to be forwarded. You can choose to forward "TCP" or "UDP" packets only or select "both" to forward both "TCP" and "UDP" packets.                         |
| Port Range             | The range of ports to be forward to the private IP.                                                                                                    |
| Comment                | The description of this setting.                                                                                                    |

| Add Port Forwarding into the table    | Fill in the "Private IP", "Type", "Port Range" and<br>"Comment" of the setting to be added and then<br>click "Add". Then this Port Forwarding setting<br>will be added into the "Current Port Forwarding<br>Table" below. If you find any typo before adding<br>it and want to retype again, just click "Clear" and<br>the fields will be cleared.                          |
|---------------------------------------|----------------------------------------------------------------------------------------------------|
| Remove Port Forwarding into the table | If you want to remove some Port Forwarding<br>settings from the " Current Port Forwarding<br>Table", select the Port Forwarding settings you<br>want to remove in the table and then click<br>"Delete Selected". If you want remove all Port<br>Forwarding settings from the table, just click<br>"Delete All" button. Click "Reset" will clear your<br>current selections. |

Click **<Apply>** at the bottom of the screen to save the above configurations. You can now configure other advance sections or start using the router (with the advance settings in place)

#### 2.6.2 Virtual Server

Use the Virtual Server function when you want different servers/clients in your LAN to handle different service/Internet application type (e.g. Email, FTP, Web server etc.) from the Internet. Computers use numbers called port numbers to recognize a particular service/Internet application type. The Virtual Server allows you to re-direct a particular service port number (from the Internet/WAN Port) to a particular LAN private IP address and its service port number. (See Glossary for an explanation on Port number)

| 🗿 Wireless Router - Microsoft Inte                                                                                                    | ernet Explorer 📰 🖻 🔀                                                                                                    |
|----------------------------------------------------------------------------------------------------|----------------------------------------------------------------------------------------------------|
| <u> Eile E</u> dit <u>V</u> iew F <u>a</u> vorites <u>T</u> ools                                                                                                    | Help 🥂                                                                                                    |
| 🚱 Back 🝷 🐑 - 💌 😰 🦿                                                                                                    | 🖒 🔎 Search 👷 Favorites 🜒 Media 🥝 🍰 🍓 🧱                                                                                                    |
| Address ahttp://192.168.2.1/index.asp                                                                                                    | p 🔽 🔁 Go Links 🎽                                                                                                    |
| Broadband Route                                                                                                    | r HOME   General Setup   Status   Tools                                                                                                    |
|                                                                                                    | Virtual Server 🧃                                                                                                    |
| <ul> <li>System</li> <li>WAN</li> <li>LAN</li> <li>Wireless</li> <li>QoS</li> <li>NAT</li> <li>Port Forwarding</li> <li>Virtual Server</li> <li>Special Applications</li> <li>UPnP Settings</li> <li>ALG Settings</li> </ul> | You can configure the Broadband router as a Virtual Server so that remote users accessing services such as the Web or FTP at your local site via Public IP Addresses can be automatically redirected to local servers configured with Private IP Addresses. In other words, depending on the requested service (TCP/UDP) port number, the Broadband router redirects the external service request to the appropriate internal server (located at one of your LAN's Pirvate IP Address). <ul> <li>Enable Virtual Server</li> <li>Private IP</li> <li>Private Port</li> <li>Type</li> <li>Public Port</li> <li>Comment</li> <li>Add</li> <li>Reset</li> <li>Current Virtual Server Table:</li> <li> </li></ul> <li> <ul> <li>Current Virtual Server Table:</li> </ul> </li> |
|                                                                                                    | NO. Private IP Private Port Type Public Port Comment Select Delete Selected Delete All Reset                                                                                                    |
| ê                                                                                                    | 🖉 Internet                                                                                                    |

| Parameters            | Description                                                                                                    |
|-----------------------|----------------------------------------------------------------------------------------------------|
| Enable Virtual Server | Enable Virtual Server.                                                                                                    |
| Private IP            | This is the LAN client/host IP address that the Public Port<br>number packet will be sent to.<br><b>Note:</b> You need to give your LAN PC clients a fixed/static IP<br>address for Virtual Server to work properly. |
| Private Port          | This is the port number (of the above Private IP host) that the below Public Port number will be changed to when the packet enters your LAN (to the LAN Server/Client IP)                                            |
| Туре                  | Select the port number protocol type (TCP, UDP or both). If you are unsure, then leave it to the default both protocol.                                                                                              |

| Public Port           | Enter the service (service/Internet application) port number<br>from the Internet that will be re-directed to the above Private IP<br>address host in your LAN<br><b>Note</b> : Virtual Server function will have priority over the DMZ<br>function if there is a conflict between the Virtual Server and the<br>DMZ settings.                                   |
|-----------------------|----------------------------------------------------------------------------------------------------|
| Comment               | The description of this setting.                                                                                                    |
| Add Virtual Server    | Fill in the "Private IP", "Private Port", "Type", "Public<br>Port" and "Comment" of the setting to be added and then<br>click "Add". Then this Virtual Server setting will be added<br>into the "Current Virtual Server Table" below. If you find<br>any typo before adding it and want to retype again, just<br>click "Clear" and the fields will be cleared.   |
| Remove Virtual Server | If you want to remove some Virtual Server settings from<br>the "Current Virtual Server Table", select the Virtual<br>Server settings you want to remove in the table and then<br>click "Delete Selected". If you want remove all Virtual<br>Server settings from the table, just click "Delete All" button.<br>Click "Reset" will clear your current selections. |

Click **<Apply>** at the bottom of the screen to save the above configurations. You can now configure other advance sections or start using the router (with the advance settings in place)

#### **Example: Virtual Server**

The diagram below demonstrates one of the ways you can use the Virtual Server function. Use the Virtual Server when you want the web server located in your private LAN to be accessible to Internet users. The configuration below means that any request coming form the Internet to access your web server will be translated to your LAN's web server (192.168.2.2). **Note:** For the virtual server to work properly Internet/remote users must know your global IP address. (For websites you will need to have a fixed/static global/public IP address)

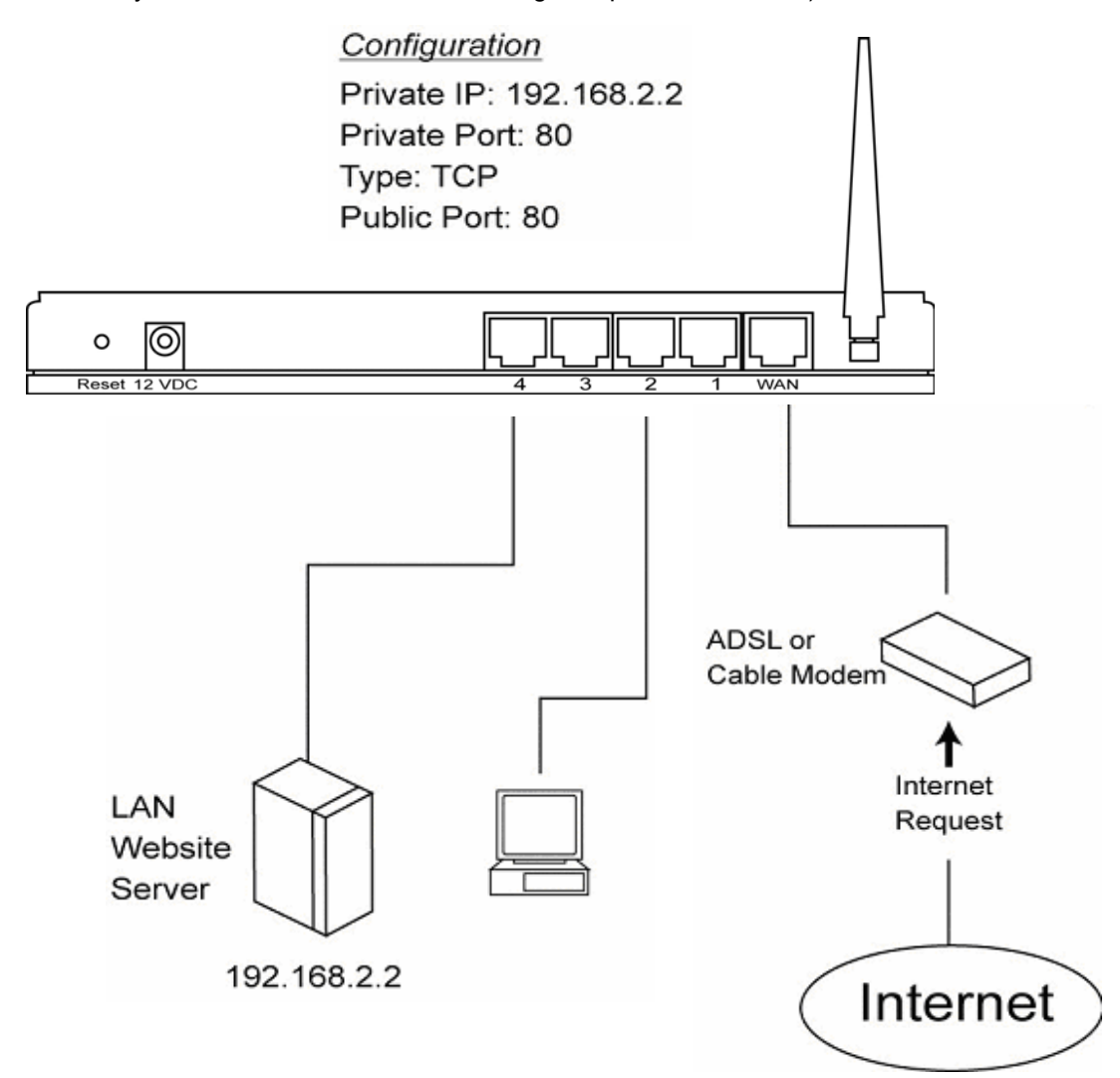

# 2.6.3 Special Applications

Some applications require multiple connections, such as Internet games, video conferencing, Internet telephony and others. In this section you can configure the router to support multiple connections for these types of applications.

| 🖄 Wireless Router - Microsoft In                                                                                                    | ternet Explorer                                                                                                    |                                                                                                    |                                                                                                    |
|----------------------------------------------------------------------------------------------------|----------------------------------------------------------------------------------------------------|----------------------------------------------------------------------------------------------------|----------------------------------------------------------------------------------------------------|
| <u>File E</u> dit <u>Vi</u> ew F <u>a</u> vorites <u>T</u> ools                                                                                                    | Help                                                                                                    |                                                                                                    | AT                                                                                                    |
| 🕝 Back 🔹 🔘 - 💌 🛃 🌔                                                                                                    | 🏠 🔎 Search 🤺 Favorites 🜒 Media 🧭                                                                                                    | 🖉 - 😓 🔁 🐼                                                                                                    |                                                                                                    |
| Address in http://192.168.2.1/index.a                                                                                                    | sp                                                                                                    |                                                                                                    | 🔽 🄁 Go 🛛 Links 🎽                                                                                                    |
| Broadband Route                                                                                                    | er                                                                                                    |                                                                                                    | HOME   General Setup   Status   Tools                                                                                                    |
|                                                                                                    | Special Applications 🕖                                                                                                    |                                                                                                    | <u></u>                                                                                                    |
| <ul> <li>System</li> <li>WAN</li> <li>LAN</li> <li>Wireless</li> <li>QoS</li> <li>NAT</li> <li>Port Forwarding</li> <li>Virtual Server</li> <li>Special Applications</li> <li>UPrA Settings</li> <li>ALG Settings</li> </ul> | Some applications require multiple connect<br>others. These applications cannot work wh<br>that require multiple connections, specify the<br>protocol type as TCP or UDP, then ent<br>traffic.<br>Note: The range of the Trigger Port is 1 to E<br><b>Enable Trigger Port</b><br><b>Trigger Port</b><br><b>Trigger Port</b><br><b>Trigger Port</b><br><b>Trigger Dott</b><br><b>Popular Applications :</b> | tions, such as Internet gaming, vid<br>en Network Address Translation (N<br>the port normally associated with a<br>ter the public ports associated with<br>55535.<br>Public Port<br>— select one — | eo conferencing, Internet telephony and<br>IAT) is enabled. If you need to run applications<br>n application in the "Trigger Port" field, select<br>the trigger port to open them for inbound<br>Public Comment<br>Both V<br>Add |
| • Firewall                                                                                                    | Add Reset                                                                                                    |                                                                                                    |                                                                                                    |
|                                                                                                    | Current Trigger-Port Table:                                                                                                    |                                                                                                    |                                                                                                    |
|                                                                                                    | NO. Trigger Port Trigger<br>Type                                                                                                    | Public Port                                                                                                    | Public Comment Select                                                                                                    |
|                                                                                                    | Delete Selected Delete All                                                                                                    | Reset                                                                                                    | ~                                                                                                    |
| 0                                                                                                    |                                                                                                    |                                                                                                    | 🗳 Internet                                                                                                    |

| Parameters          | Description                                                                                                    |  |
|---------------------|----------------------------------------------------------------------------------------------------|--|
| Enable Trigger Port | Enable the Special Application function.                                                                                                    |  |
| Trigger Port        | This is the out going (Outbound) range of port numbers for this particular application                                                                                                  |  |
| Trigger Type        | Select whether the outbound port protocol is "TCP", "UDP" or both.                                                                                                    |  |
| Public Port         | Enter the In-coming (Inbound) port or port range for this type of application (e.g. 2300-2400, 47624)                                                                                   |  |
|                     | <b>Note</b> : Individual port numbers are separated by a comma (e.g. 47624, 5775, 6541 etc.). To input a port range use a "dash" to separate the two port number range (e.g. 2300-2400) |  |
| Public Type         | Select the Inbound port protocol type: "TCP", "UDP" or both                                                                                                    |  |

| Comment                    | The description of this setting.                                                                                                    |
|----------------------------|----------------------------------------------------------------------------------------------------|
| Popular applications       | This section lists the more popular applications that require multiple connections. Select an application from the Popular Applications selection. Once you have selected an application, select a location (1-10) in the <b>Copy to</b> selection box and then click the <b>Copy to</b> button. This will automatically list the Public Ports required for this popular application in the location (1-10) you'd specified.                                                                         |
| Add Special Application    | Fill in the "Trigger Port", "Trigger Type", "Public Port",<br>"Public Type", "Public Port" and "Comment" of the setting<br>to be added and then click "Add". Then this Special<br>Application setting will be added into the "Current Trigger-<br>Port Table" below. If you find any typo before adding it<br>and want to retype again, just click "Clear" and the fields<br>will be cleared.<br>If you want to add a popular application, select one<br>"Popular Application" and then click "Add". |
| Remove Special Application | If you want to remove some Special Application settings<br>from the "Current Trigger-Port Table", select the Special<br>Application settings you want to remove in the table and<br>then click "Delete Selected". If you want remove all<br>Special Appliacation settings from the table, just click<br>"Delete All" button. Click "Reset" will clear your current<br>selections.                                                                                                    |

Click **<Apply>** at the bottom of the screen to save the above configurations. You can now configure other advance sections or start using the router (with the advance settings in place)

#### **Example: Special Applications**

If you need to run applications that require multiple connections, then specify the port (outbound) normally associated with that application in the "Trigger Port" field. Then select the protocol type (TCP or UDP) and enter the public ports associated with the trigger port to open them up for inbound traffic.

#### Example:

| ID | Trigger Port | Trigger Type | Public Port      | Public Type | Comment       |
|----|--------------|--------------|------------------|-------------|---------------|
| 1  | 28800        | UDP          | 2300-2400, 47624 | TCP         | MSN Game Zone |
| 2  | 6112         | UDP          | 6112             | UDP         | Battle.net    |

In the example above, when a user trigger's port 28800 (outbound) for MSN Game Zone then the router will allow incoming packets for ports 2300-2400 and 47624 to be directed to that user. **Note**: Only one LAN client can use a particular special application at a time.

## 2.6.4 UPnP Settings

With UPnP, all PCs in you Intranet will discover this router automatically. So you do not have to do any configuration for your PC and can access the Internet through this router easily.

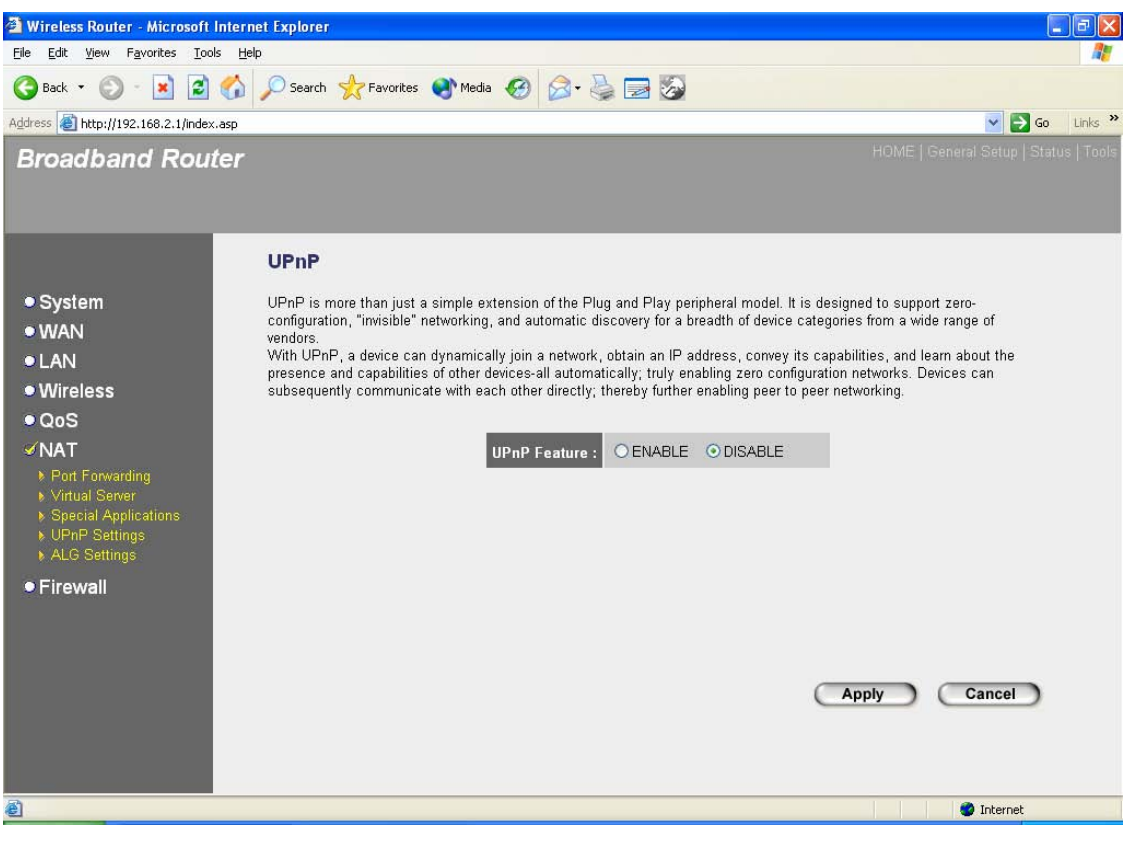

| Parameters   | Default | Description                                                                                                    |
|--------------|---------|----------------------------------------------------------------------------------------------------|
| UPnP Feature | Disable | You can Enable or Disable UPnP feature here.<br>After you enable the UPnP feature, all client<br>systems that support UPnP, like Windows XP,<br>can discover this router automatically and<br>access the Internet through this router without<br>any configuration. The NAT Traversal function<br>provided by UPnP can let applications that<br>support UPnP smoothly connect to Internet sites<br>without any incompatibility problem due to the<br>NAPT port translation. |

Click **<Apply>** at the bottom of the screen to save the above configurations. You can now configure other advance sections or start using the router (with the advance settings in place)

## 2.6.5 ALG Settings

Enable

You can select applications that need "Application Layer Gateway" to support.

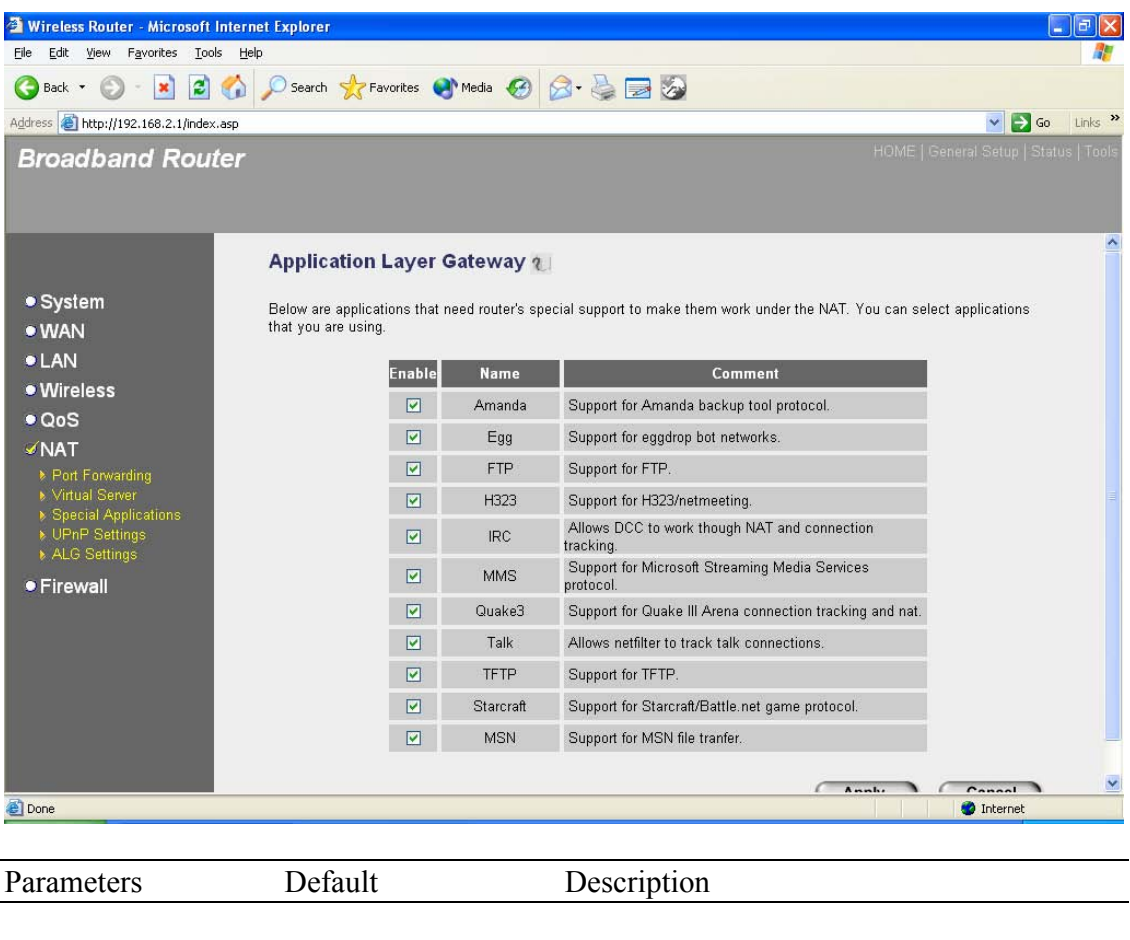

You can select to enable "Application Layer Gateway", then the router will let that application correctly pass though the NAT gateway.

Click **<Apply>** at the bottom of the screen to save the above configurations. You can now configure other advance sections or start using the router (with the advance settings in place)

## 2.6.6 Static Routing

This router provides Static Routing function when NAT is disabled. With Static Routing, the router can forward packets according to your routing rules. The IP sharing function will not work any more in Static Routing mode.

Note: The DMZ function of firewall will not work if static routing is enabled.

| 🗿 Wireless Router - Microsoft In                                   | ternet Explorer 📃 🖬 🔀                                                                                                    |
|--------------------------------------------------------------------|----------------------------------------------------------------------------------------------------|
| <u>File E</u> dit <u>V</u> iew F <u>a</u> vorites <u>T</u> ools    | Help 🥂                                                                                                    |
| 🕞 Back 🔹 🕥 🕤 💌 🛃 🌔                                                 | 🏠 🔎 Search 🧙 Favorites 🜒 Media 🥝 🎯 - 🌺 🧫 🤯                                                                                                    |
| Address ahttp://192.168.2.1/index.a                                | sp 🔽 🔁 Go Links 🎽                                                                                                    |
| Broadband Route                                                    | HOME   General Setup   Status   Tools                                                                                                    |
|                                                                    | Static Routing 1                                                                                                    |
| ● System<br>● WAN<br>● LAN                                         | You can enable Static Routing to turn off NAT function of this router and let this router forward packets by your routing policy.                               |
| • Wireless     • QoS     ✓ NAT     ▶ Static Routing     • Firewall | Enable Static Routing         Destination LAN IP       Subnet Mask       Default Gateway       Hop<br>Count       Interface         Add       Reset       LAN 💌 |
|                                                                    | Current Static Routing Table:<br>NO. Destination LAN IP Subnet Mask Default Gateway Hop<br>Count Interface Select                                               |
|                                                                    | Delete Selected Delete All Reset                                                                                                    |
| Done 🖉                                                             | 🔮 Internet                                                                                                    |

| Parameter             | Description                                                                                                    |
|-----------------------|----------------------------------------------------------------------------------------------------|
| Enable Static Routing | Static Routing function is default disabled. You have to enable the Static Routing function before your routing rules take effect. |
| Destination LAN IP    | The network address of destination LAN.                                                                                            |
| Subnet Mask           | The subnet mask of destination LAN.                                                                                                |
| Default Gateway       | The next stop gateway of the path toward the destination LAN. This is the IP of the neighbor                                       |

|               | router that this router should communicate with on the path to the destination LAN.                                                                                                    |
|---------------|----------------------------------------------------------------------------------------------------|
| Hop Count     | The number of hops (routers) to pass through to reach the destination LAN.                                                                                                    |
| Interface     | The interface that go to the next hop (router).                                                                                                    |
| Add a Rule    | Fill in the "Destination LAN IP", "Subnet Mask",<br>"Default Gateway", "Hop Count" and "Interface" of<br>the rule to be added and then click "Add". Then this<br>rule of Static Routing will be added into the "Static<br>Routing Table" below. If you find any typo before<br>adding it and want to retype again, just click<br>"Reset" and the fields will be cleared. |
| Remove a Rule | If you want to remove some routing rules from the<br>"Static Routing Table", select the rules you want to<br>remove in the table and then click "Delete Selected".<br>If you want remove all rules from the table, just<br>click "Delete All" button. Click "Reset" will clear<br>your current selections.                                                               |

Click **<Apply>** at the bottom of the screen to save the above configurations. You can now configure other advance sections or start using the router (with the advance settings in place)

#### 2.7 Firewall

The Broadband router provides extensive firewall protection by restricting connection parameters, thus limiting the risk of hacker attack, and defending against a wide array of common Internet attacks. However, for applications that require unrestricted access to the Internet, you can configure a specific client/server as a Demilitarized Zone (DMZ).

Note: To enable the Firewall settings select Enable and click Apply

| Wireless Router - Microsoft Internet Explo                                   | prer 📃 🖻 🔀                                                                                                    |
|------------------------------------------------------------------------------|----------------------------------------------------------------------------------------------------|
| <u>File E</u> dit <u>V</u> iew F <u>a</u> vorites <u>T</u> ools <u>H</u> elp | At 1997 - 1997 - 1997 - 1997 - 1997 - 1997 - 1997 - 1997 - 1997 - 1997 - 1997 - 1997 - 1997 - 1997 - 1997 - 19                                                                                                    |
| 🌀 Back 🔹 🐑 - 💌 🗟 🏠 🔎 Se                                                      | arch 👷 Favorites 🜒 Media 🤣 😥 - 😓 🧱 🌄                                                                                                    |
| Address ahttp://192.168.2.1/index.asp                                        | 💌 🔁 Go Links 🎽                                                                                                    |
| Broadband Router                                                             | HOME   General Setup   Status   Tools                                                                                                    |
| Se                                                                           | curity Settings (Firewall)                                                                                                    |
| WAN     Accord     LAN                                                       | Broadband router provides extensive firewall protection by restricting connection parameters, thus limiting the risk of<br>cer attack, and defending against a wide array of common attacks. However, for applications that require unrestricted<br>sss to the Internet, you can configure a specific client/server as a Demilitarized Zone (DMZ). |
| Wireless     QoS Ena     NAT                                                 | ble or disable Firewall module function : ④ Enable  〇 Disable                                                                                                    |
| ✓ Firewall<br>► Access Control<br>► URL Blocking<br>► DoS<br>► DMZ           | Apply                                                                                                    |
| E Done                                                                       | 🚺 🖉 Internet                                                                                                    |

| Parameters           | Description                                                                                                    |
|----------------------|----------------------------------------------------------------------------------------------------|
| 2.6.1 Access Control | Access Control allows you to specify which hosts users can or<br>cannot have access to certain Internet applications              |
| 2.6.2 URL Blocking   | URL Blocking allow you to specify which URLs can not be accessed by users.                                                        |
| 2.6.3 DoS            | The Broadband router's firewall can block common hacker attacks and can log the attack activities.                                |
| 2.6.4 DMZ            | The DMZ function allows you to re-direct all packets going to<br>your WAN port IP address to a particular IP address in your LAN. |

Click on one of the firewall selections and proceed to the manual's relevant sub-section **2.7.1 Access Control** 

If you want to restrict users from accessing certain Internet applications/services (e.g. Internet websites, email, FTP etc.), then this is the place to set that configuration. Access Control allows users to define the traffic type permitted in your LAN. You can control which PC client can have access to these services.

| 🐴 Wireless Router - Microsoft I                                 | nternet Explorer                                                                                                    | a 🗙      |
|-----------------------------------------------------------------|----------------------------------------------------------------------------------------------------|----------|
| <u>File E</u> dit <u>V</u> iew F <u>a</u> vorites <u>T</u> ools | 5 Help                                                                                                    | <b>1</b> |
| 🚱 Back 🝷 🐑 - 💌 🛃                                                | 🏠 🔎 Search 👷 Favorites 🜒 Media 🤣 🖾 - چ 🚍 🏂                                                                                                    |          |
| Address a http://192.168.2.1/index.                             | asp 🔽 🔁 Go                                                                                                    | Links »  |
| Broadband Rout                                                  | er HOME   General Setup   Status                                                                                                    | Toels    |
|                                                                 | Access Control                                                                                                    | -        |
| ● System<br>● WAN<br>● LAN<br>● Wireless                        | Access Control allows users to define the traffic type permitted or not permitted in your LAN. You can control which PC client uses what services in which they can have access to these services.<br>If both of MAC filtering and IP filtering are enabled simultaneously, the MAC filtering table will be checked first and then IP filtering table. |          |
| QUS                                                             | Enable MAC Filtering O Deny Allow                                                                                                    |          |
| CAL Firewall Access Control URL Blocking DoS                    | Client PC MAC Address Comment Add Reset                                                                                                    |          |
| ▶ DMZ                                                           | MAC Filtering Table:                                                                                                    |          |
|                                                                 | NO. Client PC MAC Address Comment Select                                                                                                    |          |
|                                                                 | Delete Selected Delete All Reset                                                                                                    |          |
|                                                                 | □ Enable IP Filtering Table (up to 20 computers) ③Denv ○Allow                                                                                                    |          |
|                                                                 | NO. Client PC Client PC Client Service Protocol Port Range Select                                                                                                    |          |
|                                                                 | Add PC Delete Selected Delete All                                                                                                    | ~        |
| a Done                                                          | N 🔮 Internet                                                                                                    |          |
|                                                                 |                                                                                                    |          |

| Parameters              | Description                                                                                            |
|-------------------------|----------------------------------------------------------------------------------------------------|
| Deny                    | If select "Deny" then all PCs will be allowed to access Internet accept for the PCs in the list below. |
| Allow                   | If select "Allow" then all PCs will be denied to access Internet accept for the PCs in the list below. |
| Filter client PCs by IP | Fill "IP Filtering Table" to filter PC clients by IP.                                                  |
| Add PC                  | You can click Add PC to add an access control rule for users by IP addresses.                          |

| Remove PC                       | If you want to remove some PC from the "IP<br>Filtering Table", select the PC you want to remove<br>in the table and then click "Delete Selected". If you<br>want remove all PCs from the table, just click<br>"Delete All" button.                                                                                 |
|---------------------------------|----------------------------------------------------------------------------------------------------|
| Filter client PC by MAC address | Check "Enable MAC Filtering" to enable MAC Filtering.                                                                                                    |
| Add PC                          | Fill in "Client PC MAC Address" and "Comment"<br>of the PC that is allowed to access the Internet, and<br>then click "Add". If you find any typo before<br>adding it and want to retype again, just click<br>"Reset" and the fields will be cleared.                                                                |
| Remove PC                       | If you want to remove some PC from the "MAC<br>Filtering Table", select the PC you want to remove<br>in the table and then click "Delete Selected". If you<br>want remove all PCs from the table, just click<br>"Delete All" button. If you want to clear the<br>selection and re-select again, just click "Reset". |

You can now configure other advance sections or start using the router (with the advance settings in place)

| 🗿 Wireless Router - Microsoft I                                 | nternet Explorer                              |                                                                                                    |                 |                  |
|-----------------------------------------------------------------|-----------------------------------------------|----------------------------------------------------------------------------------------------------|-----------------|------------------|
| <u>File E</u> dit <u>V</u> iew F <u>a</u> vorites <u>T</u> ools | s <u>H</u> elp                                |                                                                                                    |                 | All I            |
| 🌀 Back 🔹 🕥 🕤 📓 🛃                                                | 🏠 🔎 Search 👷 Favorites                        | 🜒 Media 🕢 🧀 - 😓 🗔 🚳                                                                                                    |                 |                  |
| Address 🛃 http://192.168.2.1/index.                             | asp                                           | Provide a construction of the second second s |                 | 🔽 🛃 Go 🛛 Links 🂙 |
| Broadband Rout                                                  | er                                            |                                                                                                    |                 |                  |
| ● System                                                        | Access Control A<br>This page allows users to | dd PC<br>define service limitation of client PC, including I                                                                                                    | ⊃ address and s | ervice type.     |
| • WAN                                                           |                                               |                                                                                                    |                 |                  |
| ●LAN                                                            | Client PC Description :                       |                                                                                                    |                 |                  |
| • Wireless                                                      | Client PC IP Address :                        | -                                                                                                    |                 |                  |
|                                                                 |                                               |                                                                                                    |                 |                  |
| Firewall                                                        | Service Name                                  | Detail Description                                                                                                    | Select          |                  |
| Access Control                                                  | www                                           | HTTP, TCP Port 80, 3128, 8000, 8080, 8081                                                                                                    |                 |                  |
| ► URL Blocking<br>► DoS                                         | E-mail Sending                                | SMTP, TCP Port 25                                                                                                    |                 |                  |
| ▶ DMZ                                                           | News Forums                                   | NNTP, TCP Port 119                                                                                                    |                 |                  |
|                                                                 | E-mail Receiving                              | POP3, TCP Port 110                                                                                                    |                 |                  |
|                                                                 | Secure HTTP                                   | HTTPS, TCP Port 443                                                                                                    |                 |                  |
|                                                                 | File Transfer                                 | FTP, TCP Port 21                                                                                                    |                 |                  |
|                                                                 | MSN Messenger                                 | TCP Port 1863                                                                                                    |                 |                  |
|                                                                 | Telnet Service                                | TCP Port 23                                                                                                    |                 |                  |
|                                                                 | AIM                                           | AOL Instant Messenger, TCP Port 5190                                                                                                    |                 |                  |
|                                                                 | NetMeeting                                    | H.323, TCP Port 389,522,1503,1720,1731                                                                                                    |                 | <u> </u>         |
| 🛃 Done                                                          |                                               |                                                                                                    |                 | 🎯 Internet       |

| A | Ьb | Р | ſ |
|---|----|---|---|
|   | սս | 1 | L |

| Add PC                 |                                                                                                    |
|------------------------|----------------------------------------------------------------------------------------------------|
| Parameters             | Description                                                                                                    |
| Client PC Description  | The description for this client PC rule.                                                                                                    |
| Client PC IP Addresses | Enter the IP address range that you wish to apply this Access Control rule. This is the user's IP address(es) that you wish to setup an Access Control rule. |
|                        | <b>Note:</b> You need to give your LAN PC clients a fixed/static IP address for the Access Control rule to work properly.                                    |
| Client PC Service      | You can block the clients from accessing some<br>Internet services by checking the services you want<br>to block.                                            |
| Protocol               | This allows you to select UDP, TCP or both protocol type you want to block.                                                                                  |
| Port Range             | It can be assign up to five port ranges. The router<br>will block clients from accessing Internet services<br>that use these ports.                          |

| Apply Changes | Click "Apply Changes" to save the setting. |
|---------------|--------------------------------------------|
| Reset         | Click "Reset" to clear all fields.         |

Click **<Apply Changes>** at the bottom of the screen to save the above configurations. You can now configure other advance sections or start using the router (with the advance settings in place)

#### **Example: Access Control**

In the example below, LAN client A can only access websites that use Port 80. However, LAN client B is able to access websites and any other service that uses ports between 80 and 999.

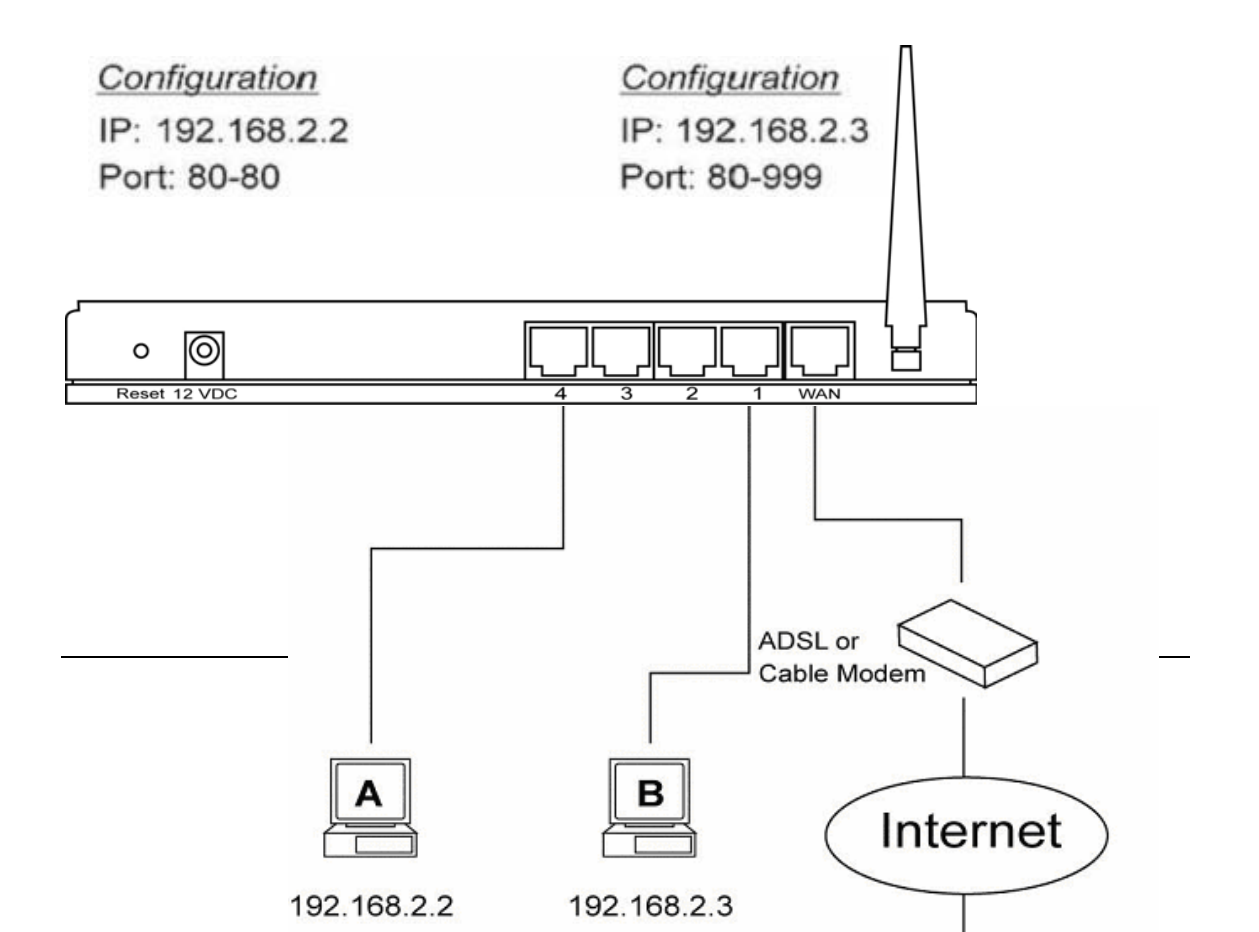

# 2.7.2 URL Blocking

You can block access to some Web sites from particular PCs by entering a full URL address or just keyword of the Web site.

| 🗿 Wireless Router - Microsoft Inter                                              | net Explorer                                                                                                    | X       |
|----------------------------------------------------------------------------------|----------------------------------------------------------------------------------------------------|---------|
| <u>File E</u> dit <u>V</u> iew F <u>a</u> vorites <u>T</u> ools <u>H</u>         | ep                                                                                                    | <b></b> |
| 🌀 Back 🝷 🕥 - 💌 😰 🏠                                                               | 🔎 Search 📌 Favorites 🜒 Media 🥝 🎯 - 👹 🖾                                                                                                  |         |
| Address 🙆 http://192.168.2.1/index.asp                                           | S Go Link                                                                                                    | s »     |
| Broadband Router                                                                 | HOME   General Setup   Status   T                                                                                                    | ools    |
|                                                                                  | URL Blocking                                                                                                    |         |
| ● System<br>● WAN<br>● LAN                                                       | You can block access to certain Web sites from a particular PC by entering either a full URL address or just a keyword of the Web site. |         |
| • Wireless<br>• QoS<br>• NAT                                                     | C Enable URL Blocking URL / Keyword Add Reset                                                                                           |         |
| <ul> <li>✓ Firewall</li> <li>▶ Access Control</li> <li>▶ URL Blocking</li> </ul> | Current URL Blocking Table:<br>NO. URL/Keyword Select                                                                                   |         |
| ▶ DoS<br>▶ DMZ                                                                   | Delete Selected Delete All Reset                                                                                                    |         |
|                                                                                  |                                                                                                    |         |
|                                                                                  |                                                                                                    |         |
|                                                                                  |                                                                                                    |         |
| Done                                                                             | 🔵 Internet                                                                                                    |         |
|                                                                                  |                                                                                                    |         |

| Parameters          | Description                                                                                                    |
|---------------------|----------------------------------------------------------------------------------------------------|
| Enable URL Blocking | Enable/disable URL Blocking                                                                                                    |
| Add URL Keyword     | Fill in "URL/Keyword" and then click "Add". You can enter the full URL address or the keyword of the web site you want to block. If you find any typo before adding it and want to retype again, just click "Reset" and the field will be cleared.                                                                                                    |
| Remove URL Keyword  | If you want to remove some URL keyword from the<br>"Current URL Blocking Table", select the URL<br>keyword you want to remove in the table and then<br>click "Delete Selected". If you want remove all<br>URL keyword from the table, just click "Delete All"<br>button. If you want to clear the selection and re-<br>select again, just click "Reset". |

You can now configure other advance sections or start using the router (with the advance settings in place)

# 2.7.3 DoS (Denial of Service)

The Broadband router's firewall can block common hacker attacks, including Denial of Service, Ping of Death, Port Scan and Sync Flood. If Internet attacks occur the router can log the events.

| je je v verka jedu područka jedu verka jedu verka je | 🗿 Wireless Router - Microsoft                                  | Internet Explorer                                                  |                                                     |
|----------------------------------------------------------------------------------------------------|----------------------------------------------------------------|--------------------------------------------------------------------|-----------------------------------------------------|
| Actives      Actives      Actives     Actives       | <u>Eile E</u> dit <u>V</u> iew F <u>a</u> vorites <u>T</u> ool | ls <u>H</u> elp                                                    | A*                                                  |
| Agters @ http://192.168.2.1/index.agp INDEX INDEX Connect Setup Status Tools                                                                                                    | 🌀 Back 🝷 🐑 - 💌 🛃                                               | 🏠 🔎 Search 👷 Favorites 🜒 Media 🤣 🍰 🛃 🌄                             |                                                     |
| Prove System System System VMAN LAN Wrifeless OaOS NAT Frievall Access Control VPL Blocking DMZ                                                                                                    | Address 🔕 http://192.168.2.1/index                             | asp                                                                | Go Links 🎽                                          |
| <ul> <li>System</li> <li>System</li> <li>WAN</li> <li>LAN</li> <li>Wireless</li> <li>QoS</li> <li>NAT</li> <li>Firewall</li> <li>Access Control</li> <li>VRL Blocking</li> <li>DMZ</li> </ul>                                                                                                    | Broadband Rout                                                 | ter                                                                | HOME   General Setup   Status   Tools               |
| <ul> <li>System</li> <li>WAN</li> <li>LAN</li> <li>Wireless</li> <li>QoS</li> <li>NAT</li> <li>Firewall</li> <li>Access Control</li> <li>URL Blockings</li> <li>DMZ</li> </ul>                                                                                                    |                                                                | Denial of Service 2                                                |                                                     |
| • Units       Denial of Service Feature         • QoS       Ping of Death :         • NAT       Discard Ping From WAN :         • Firewall       Port Scan :         • Access Control       Sync Flood :         • URL Blocking       Advance Settings         • DMZ       Apply                                                                                                    | ● System<br>● WAN                                              | The Broadband router's firewall can block common hacker attacks, i | including DoS, Discard Ping from WAN and Port Scan. |
| • Wireless   • QoS   • NAT   • NAT   • Firewall   • Access Control   • VRL Blocking   • DoS   • DMZ     Apply   Cancel                                                                                                    |                                                                | Denial of Service Feature                                          |                                                     |
| • NAT       Discard Ping From WAN :         • Firewall       Port Scan :         • Access Control       Sync Flood :         • URL Blocking       Advance Settings         • DMZ       Apply                                                                                                    | U Wireless                                                     | Ping of Death :                                                    |                                                     |
| Firewall Access Control VIRL Blocking DoS DoS Advance Settings OMZ Apply Cancel                                                                                                    | ● Q0S<br>● NAT                                                 | Discard Ping From WAN :                                            |                                                     |
| Access Control     URL Blocking     DoS     Advance Settings     DMZ     Cancel                                                                                                    |                                                                | Port Scan :                                                        |                                                     |
| DoS     Advance Settings      Apply Cancel                                                                                                    | <ul> <li>Access Control</li> <li>URL Blocking</li> </ul>       | Sync Flood ;                                                       |                                                     |
| Apply Cancel                                                                                                    | ▶ DoS<br>▶ DMZ                                                 |                                                                    | Advance Settings                                    |
|                                                                                                    |                                                                |                                                                    | Apply Cancel                                        |
| Done Done                                                                                                    | 🛃 Done                                                         |                                                                    | Internet                                            |

Parameters

Description

#### **Intrusion Detection Feature**

| Ping of Death         | Protections from Ping of Death attack                          |
|-----------------------|----------------------------------------------------------------|
| Discard Ping From WAN | The router's WAN port will not respond to any<br>Ping requests |
| Port Scan             | Protection the router from Port Scan.                          |
| Sync Flood            | Protection the router from Sync Flood attack.                  |

Click **<Apply>** at the bottom of the screen to save the above configurations. You can now configure other advance sections or start using the router (with the advance settings in place)

## 2.7.4 DMZ

If you have a local client PC that cannot run an Internet application (e.g. Games) properly from behind the NAT firewall, then you can open the client up to unrestricted two-way Internet access by defining a DMZ Host. The DMZ function allows you to re-direct all packets going to your WAN

port IP address to a particular IP address in your LAN. The difference between the virtual server and the DMZ function is that the virtual server re-directs a particular service/Internet application (e.g. FTP, websites) to a particular LAN client/server, whereas DMZ re-directs all packets (regardless of services) going to your WAN IP address to a particular LAN client/server.

| Wireless Router - Microsoft                                                                                       | Internet Explorer                                                                                                    |                                       |
|----------------------------------------------------------------------------------------------------|----------------------------------------------------------------------------------------------------|---------------------------------------|
| <u>File Edit View Favorites Tool</u>                                                                              | ols <u>H</u> elp                                                                                                    | A <u>r</u>                            |
| 🌀 Back 🔹 🕥 - 💌 💈                                                                                                  | 🏠 🔎 Search 👷 Favorites 🜒 Media 🤣 🎯 - چ 🔂                                                                                                    |                                       |
| Address 🙆 http://192.168.2.1/index                                                                                | x,asp                                                                                                    | 🔽 🔁 Go 🛛 Links 🌺                      |
| Broadband Rout                                                                                                    | ter                                                                                                    | HOME   General Setup   Status   Tools |
|                                                                                                    | DMZ(Demilitarized Zone) 🥡                                                                                                    |                                       |
| • System<br>• WAN<br>• LAN<br>• Wireless<br>• QoS                                                                 | If you have a local client PC that cannot run an Internet application properly from behind th<br>the client up to unrestricted two-way Internet access by defining a Virtual DMZ Host.           Enable DMZ           Public IP Address | e NAT firewall, then you can open     |
| <ul> <li>NAT</li> <li>Firewall</li> <li>Access Control</li> <li>URL Blocking</li> <li>DoS</li> <li>DMZ</li> </ul> | ODynamic IP Session 1 ▼<br>O Static IP<br>Add Reset                                                                                                    |                                       |
| 6 DWL                                                                                                    | Current DMZ Table:<br>NO. Public IP Address Client PC IP Address Select                                                                                                    |                                       |
|                                                                                                    | Delete Selected Delete All Reset                                                                                                    |                                       |
|                                                                                                    |                                                                                                    |                                       |
| a Done                                                                                                    |                                                                                                    | 🎯 Internet                            |

| Parameters           | Description                                                                                                    |  |
|----------------------|----------------------------------------------------------------------------------------------------|--|
| Enable DMZ           | Enable/disable DMZ                                                                                                    |  |
|                      | <b>Note</b> : If there is a conflict between the Virtual Server and the DMZ setting, then Virtual Server function will have priority over the DMZ function. |  |
| Public IP Address    | The IP address of the WAN port or any other Public IP addresses given to you by your ISP                                                                    |  |
| Client PC IP Address | Input the IP address of a particular host in your LAN that will receive all the packets originally going to the WAN port/Public IP address above            |  |
|                      | <b>Note:</b> You need to give your LAN PC clients a fixed/static IP address for DMZ to work properly.                                                       |  |

You can now configure other advance sections or start using the router (with the advance settings in place

Chapter 3

#### Status

The Status section allows you to monitor the current status of your router. You can use the Status page to monitor: the connection status of the Broadband router's WAN/LAN interfaces, the current firmware and hardware version numbers, any illegal attempts to access your network, and information on all DHCP client PCs currently connected to your network.

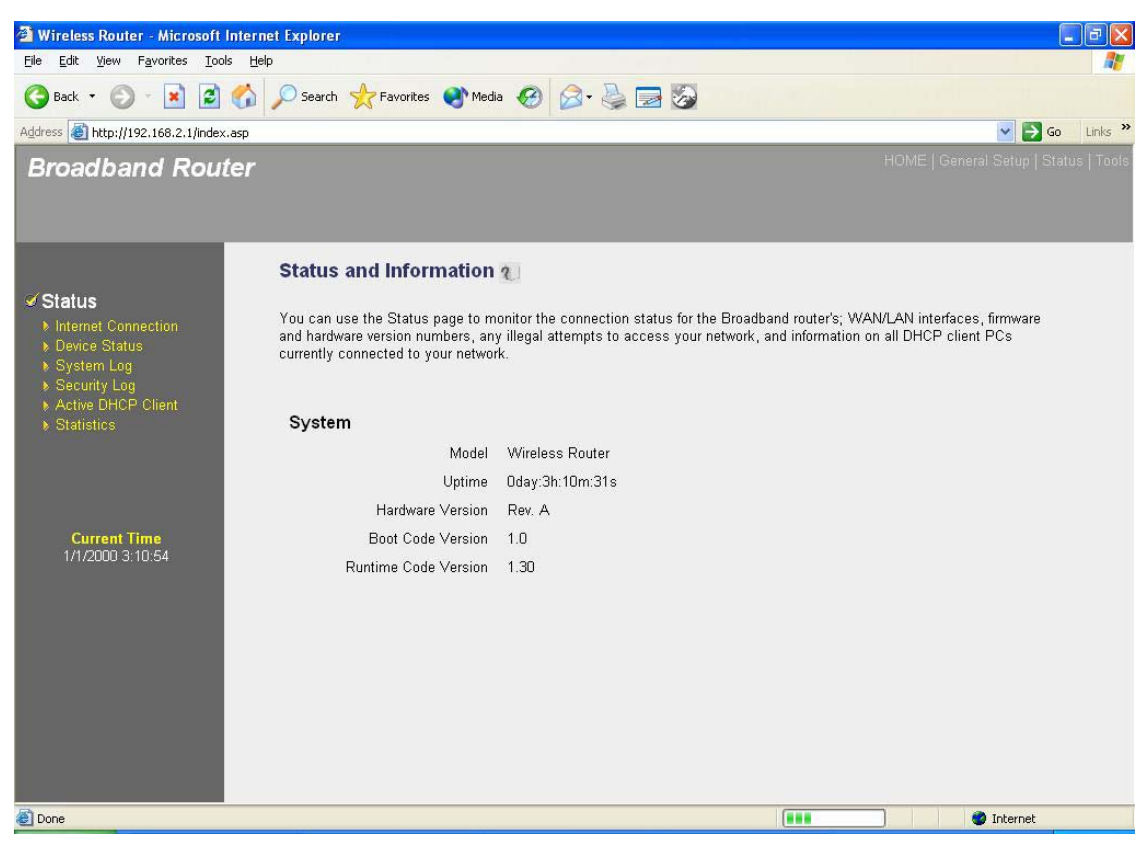

| Parameters                 | Description                                                                                       |
|----------------------------|---------------------------------------------------------------------------------------------------|
| 3.1 Status and Information | Shows the router's system information                                                             |
| 3.2 Internet Connection    | View the Broadband router's current Internet connection status and other related information      |
| 3.3 Device Status          | View the Broadband router's current setting status                                                |
| 3.4 System Log             | View the Broadband router's system log                                                            |
| 3.5 Security Log           | View any attempts that have been made to illegally gain access to your network.                   |
| 3.6 Active DHCP Client     | View your LAN client's information that is currently linked to the Broadband router's DHCP server |

Select one of the above five Status selections and proceed to the manual's relevant sub-section

#### **3.1 Status and Information**

The Status and Information section allows you to view the router's system information

| 🗿 Wireless Router - Microsoft Internet Ex                                        | plorer                                                                                            |                                                                                                    |
|----------------------------------------------------------------------------------|---------------------------------------------------------------------------------------------------|----------------------------------------------------------------------------------------------------|
| <u>File E</u> dit <u>V</u> iew F <u>a</u> vorites <u>T</u> ools <u>H</u> elp     |                                                                                                   | <b>N</b>                                                                                                    |
| 🌀 Back 🔹 🕥 - 📓 📓 🏠 🔎                                                             | Search 📌 Favorites   Medi                                                                         | a 🥝 🔗 😓 😼                                                                                                    |
| Address ahttp://192.168.2.1/index.asp                                            |                                                                                                   | 🔽 🛃 Go 🛛 Links 🂙                                                                                                    |
| Broadband Router                                                                 |                                                                                                   |                                                                                                    |
|                                                                                  |                                                                                                   |                                                                                                    |
| St                                                                               | atus and Information                                                                              | 2                                                                                                    |
| Status     Internet Connection     Device Status     System Log     Security Log | i can use the Status page to m<br>hardware version numbers, an<br>rently connected to your networ | onitor the connection status for the Broadband router's; WAN/LAN interfaces, firmware<br>y illegal attempts to access your network, and information on all DHCP client PCs<br>rk. |
| Active DHCP Client     Statistics                                                | ystem                                                                                             |                                                                                                    |
|                                                                                  | -<br>Model                                                                                        | Wireless Router                                                                                                    |
|                                                                                  | Uptime                                                                                            | Dday:3h:10m:31s                                                                                                    |
|                                                                                  | Hardware Version                                                                                  | Rev. A                                                                                                    |
| Current Time                                                                     | Boot Code Version                                                                                 | 1.0                                                                                                    |
| 17172000 3.10.34                                                                 | Runtime Code Version                                                                              | 1.30                                                                                                    |
|                                                                                  |                                                                                                   |                                                                                                    |
|                                                                                  |                                                                                                   |                                                                                                    |
|                                                                                  |                                                                                                   |                                                                                                    |
|                                                                                  |                                                                                                   |                                                                                                    |
| Done                                                                             |                                                                                                   | Internet                                                                                                    |
|                                                                                  |                                                                                                   |                                                                                                    |
| Parameters                                                                       | Descript                                                                                          | ion                                                                                                    |
| Information                                                                      | You can s<br>LAN MAC<br>Serial Nu                                                                 | see the router's system information such as the router's:<br>C Address, WAN MAC Address, Hardware version,<br>mber, Boot code Version, Runtime code Version                       |

## **3.2 Internet Connection**

View the Broadband router's current Internet connection status and other related information

| 🗿 Wireless Router - Microsoft Interne                                                                | t Explorer                                                                                                    |                                                                                                    |
|----------------------------------------------------------------------------------------------------|----------------------------------------------------------------------------------------------------|----------------------------------------------------------------------------------------------------|
| <u>File Edit View Favorites Tools H</u> elp                                                          |                                                                                                    | 1                                                                                                    |
| 🌀 Back 🝷 🐑 - 💽 😰 🏠 💡                                                                                 | 🔎 Search 👷 Favorites 🜒 Media 🥝 🎯 🍓 🔜 🔯                                                                                                    |                                                                                                    |
| Address 🗃 http://192.168.2.1/index.asp                                                               |                                                                                                    | 💌 🋃 Go 🛛 Links 🎽                                                                                                    |
| Broadband Router                                                                                     |                                                                                                    | HOME   General Setup   Status   Tools                                                                                               |
|                                                                                                    | Internet Connection 🥡                                                                                                    |                                                                                                    |
| ✓ Status<br>▶ Internet Connection<br>▶ Device Status<br>▶ System Log                                 | View the current internet connection status and related information.                                                                                      |                                                                                                    |
| <ul> <li>System bug</li> <li>Security Log</li> <li>Active DHCP Client</li> <li>Statistics</li> </ul> | Attain IP Protocol : Dynamic IP disconnect IP Address :                                                                                                   |                                                                                                    |
|                                                                                                    | Subnet Mask :                                                                                                    |                                                                                                    |
|                                                                                                    | Default Gateway : 0.0.0.0                                                                                                    |                                                                                                    |
|                                                                                                    | MAC Address : UU:5U:FC:AF:12:39                                                                                                    |                                                                                                    |
| Current Time                                                                                         |                                                                                                    |                                                                                                    |
|                                                                                                    |                                                                                                    |                                                                                                    |
| Done                                                                                                 |                                                                                                    | Internet                                                                                                    |
|                                                                                                    |                                                                                                    |                                                                                                    |
| Parameters                                                                                           | Description                                                                                                    |                                                                                                    |
| Internet Connection                                                                                  | This page displays whether the <b>Cable/DSL</b> connection. It also d <b>WAN IP</b> address, <b>Subnet Mask</b> the <b>Primary DNS</b> and <b>Seconda</b> | WAN port is connected to a<br>lisplays the router's WAN port:<br>a, and ISP <b>Gateway</b> as well as<br>ary <b>DNS</b> being used. |

## **3.3 Device Status**

View the Broadband router's current configuration settings. The Device Status displays the configuration settings you've configured in the **Quick Setup Wizard/General Setup** section.

| 🗿 Wireless Router - Microsoft Int                                                                  | ternet Explorer             |                                                                                                    |                                                                                                    |
|----------------------------------------------------------------------------------------------------|-----------------------------|----------------------------------------------------------------------------------------------------|----------------------------------------------------------------------------------------------------|
| <u> Eile E</u> dit <u>V</u> iew F <u>a</u> vorites <u>T</u> ools                                   | Help                        |                                                                                                    | 12                                                                                                    |
| 🌀 Back 🔹 🕥 - 💌 😰 🦿                                                                                 | orites                      | 🜒 Media 🕢 🍰 🕞 🚳                                                                                         |                                                                                                    |
| Address 🗃 http://192.168.2.1/index.as                                                              | ip                          |                                                                                                    | 🔽 🏹 Go Links 🎽                                                                                                    |
| Broadband Route                                                                                    | r                           |                                                                                                    | HOME   General Setup   Status   Tools                                                                                                    |
|                                                                                                    | Device Status v             | 1                                                                                                    |                                                                                                    |
| <ul> <li>Status</li> <li>Internet Connection</li> <li>Device Status</li> <li>System Log</li> </ul> | View the current setting    | status of this device.                                                                                  |                                                                                                    |
| Security Log                                                                                       | w                           | ireless Configuration                                                                                   |                                                                                                    |
| <ul> <li>Active DHCP Client</li> <li>Statistics</li> </ul>                                         | Mode                        | AP                                                                                                    |                                                                                                    |
|                                                                                                    | ESSID                       | default                                                                                                 |                                                                                                    |
|                                                                                                    | Channel Number              | 11                                                                                                    |                                                                                                    |
|                                                                                                    | Security                    | WEP                                                                                                    |                                                                                                    |
| Current Time                                                                                       | Associated Clients          | 0                                                                                                    |                                                                                                    |
| 1/1/2000 2:2:12                                                                                    | BSSID                       | 00:50:fc:af:12:38                                                                                       |                                                                                                    |
|                                                                                                    |                             | LAN Configuration                                                                                       |                                                                                                    |
|                                                                                                    | IP Address                  | 192.168.2.1                                                                                             |                                                                                                    |
|                                                                                                    | Subnet Mask                 | 255.255.255.0                                                                                           |                                                                                                    |
|                                                                                                    | DHCP Server                 | Enabled                                                                                                 |                                                                                                    |
|                                                                                                    | MAC Address                 | 00:50:fc:af:12:38                                                                                       |                                                                                                    |
|                                                                                                    |                             |                                                                                                    |                                                                                                    |
| <b>e</b>                                                                                           |                             |                                                                                                    | 🔮 Internet                                                                                                    |
|                                                                                                    |                             |                                                                                                    |                                                                                                    |
| Parameters                                                                                         | Des                         | cription                                                                                                |                                                                                                    |
| Device Status                                                                                      | This<br>This<br>IP A<br>Ser | page shows the Broadb<br>page displays the Broad<br>address and Subnet Mas<br>ver function is enabled/d | and router's current device settings.<br>Iband router LAN port's current LAN<br><b>sk</b> . It also shows whether the <b>DHCP</b><br>isabled |

# 3.4 System Log

View the operation log of the system.

| A Wireless Router - Microsoft Inte                                                                                             |                                                                                                    |
|----------------------------------------------------------------------------------------------------|----------------------------------------------------------------------------------------------------|
| File Edit View Favorites Tools                                                                                                 |                                                                                                    |
|                                                                                                    | r Caarch 🕹 Favridae 🏟 Madia 🖉 🗇 🚴 🥅 🖏                                                                                                    |
|                                                                                                    | V regin X rayones S hering V V S Z V                                                                                                    |
| Broadband Router                                                                                                    | HOME   General Setup   Status   Tools                                                                                                    |
| ✓ Status<br>► Internet Connection<br>► Device Status<br>► System Log<br>► Security Log<br>► Active DHCP Client<br>► Statistics | System Log 🕡<br>View the system operation information. You can see the system start up time, connection processetc. here.                                                                                                    |
| Current Time<br>1/1/2000 2:2:23                                                                                                | Save Clear Refresh                                                                                                    |
| 8<br>Decompositors                                                                                                    |                                                                                                    |
| rataineters                                                                                                    | Description                                                                                                    |
| System Log                                                                                                    | This page shows the current system log of the Broadband router<br>It displays any event occurred after system start up.<br>At the bottom of the page, the system log can be saved <b>Save</b> ><br>to a local file for further processing or the system log can be<br>cleared <b>Clear</b> > or it can be refreshed <b>Refresh</b> > to get the<br>most updated situation. When the system is powered down, the<br>system log will disappear if not saved to a local file. |

## **3.5 Security Log**

View any attempts that have been made to illegally gain access to your network.

| Wireless Router - Microsoft Inte                                                                     | rnet Explorer                                                                                                    |                                                                                                    |
|----------------------------------------------------------------------------------------------------|----------------------------------------------------------------------------------------------------|----------------------------------------------------------------------------------------------------|
| <u>Eile E</u> dit <u>V</u> iew F <u>a</u> vorites <u>T</u> ools                                      | Help                                                                                                    | At                                                                                                 |
| 🌀 Back 🔹 🐑 - 💽 💈 🎸                                                                                   | ) 🔎 Search 👷 Favorites 🜒 Media 🥝 🎓 🌺 🚍 🇞                                                                                                    |                                                                                                    |
| Address 🗃 http://192.168.2.1/index.asp                                                               |                                                                                                    | 🔽 🂽 Go 🛛 Links 🎽                                                                                   |
| Broadband Router                                                                                     |                                                                                                    | HOME   General Setup   Status   Tools                                                              |
| ✓ Status  Internet Connection  Device Status  Statum Log                                             | Security Log 2                                                                                                    |                                                                                                    |
| <ul> <li>System Log</li> <li>Security Log</li> <li>Active DHCP Client</li> <li>Statistics</li> </ul> | <pre>[2000-01-01 00:00:15]: start Dynamic IP<br/>[2000-01-01 00:07:16]: [SNTP]: connect to TimeServer 192.43.244.18<br/>[2000-01-01 00:09:08]: start Dynamic IP<br/>[2000-01-01 00:11:28]: [SNTP]: connect to TimeServer 192.43.244.18<br/>[2000-01-01 00:11:28]: [SNTP]: connect fail!!<br/>[2000-01-01 00:13:18]: [SNTP]: connect to TimeServer 192.43.244.18<br/>[2000-01-01 00:13:28]: [SNTP]: connect to TimeServer 192.43.244.18<br/>[2000-01-01 00:13:28]: [SNTP]: connect to TimeServer 192.43.244.18<br/>[2000-01-01 00:13:28]: [SNTP]: connect to TimeServer 192.43.244.18<br/>[2000-01-01 00:13:28]: [SNTP]: connect to TimeServer 192.43.244.18<br/>[2000-01-01 00:13:28]: [SNTP]: connect fail!!</pre> | ····                                                                                               |
| ê)                                                                                                   |                                                                                                    | 🔮 Internet                                                                                         |
|                                                                                                    |                                                                                                    |                                                                                                    |
| Parameters                                                                                           | Description                                                                                                    |                                                                                                    |
| Security Log                                                                                         | This page shows the current security log of<br>It displays any illegal attempts to access<br>At the bottom of the page, the security log<br>to a local file for further processing or the                                                                                                    | of the Broadband router.<br>your network.<br>g can be saved < <b>Save</b> ><br>security log can be |

cleared **<Clear>** or it can be refreshed **<Refresh>** to get the most updated situation. When the system is powered down, the

security log will disappear if not saved to a local file.

## **3.6 Active DHCP Client**

View your LAN client's information that is currently linked to the Broadband router's DHCP server

| 🗿 Wireless Router - Microsoft Internet Explorer                              |                                                                                                    |                                                                                                    |
|------------------------------------------------------------------------------|----------------------------------------------------------------------------------------------------|----------------------------------------------------------------------------------------------------|
| <u>Eile E</u> dit <u>V</u> iew F <u>a</u> vorites <u>T</u> ools <u>H</u> elp |                                                                                                    |                                                                                                    |
| 🔇 Back 🝷 🕥 - 💌 🗟 🏠 🔎 Search 📌                                                | Favorites 🜒 Media 🥝 🍃 🌺 🔜 🐼                                                                                                    |                                                                                                    |
| Address a http://192.168.2.1/index.asp                                       |                                                                                                    | 🔽 💽 Go 🛛 Links 🎽                                                                                                    |
| Broadband Router                                                             |                                                                                                    | HOME   General Setup   Status   Tools                                                                                              |
| Active DH                                                                    | CP Client 2                                                                                                    |                                                                                                    |
| Status Internet Connection Device Status System Log                          | vs the assigned IP address, MAC address and time expired f                                                                                           | or each DHCP leased client.                                                                                                    |
| ♦ Security Log IP A                                                          | ddress MAC Address                                                                                                    | Time Expired(s)                                                                                                    |
| Active DHCP Client     Statistics                                            | lone                                                                                                    |                                                                                                    |
| Current Time<br>1/1/2000 2:2:50                                              |                                                                                                    | Internet                                                                                                    |
| Parameters                                                                   | Description                                                                                                    |                                                                                                    |
| Active DHCP Client                                                           | This page shows all DHCP clien<br>connected to your network. The<br>displays the <b>IP</b> address and the<br>of each LAN Client. Use the <b>Ref</b> | ts (LAN PCs) currently<br>"Active DHCP Client Table"<br><b>MAC</b> address and Time Expired<br><b>iresh</b> button to get the most |

updated situation

# **3.7 Statistics**

| View the statistics of                                                       | packets sent a         | and received             | on WAN           | , LAN and Wireles              | s LAN.                        |         |
|------------------------------------------------------------------------------|------------------------|--------------------------|------------------|--------------------------------|-------------------------------|---------|
| 🗿 Wireless Router - Microsoft Inte                                           | rnet Explorer          |                          |                  |                                |                               | a 🗙     |
| <u>File E</u> dit <u>V</u> iew F <u>a</u> vorite <mark>s <u>T</u>ools</mark> | <u>H</u> elp           |                          |                  |                                |                               | 1       |
| 🌀 Back 🝷 🕥 - 💽 💈 🎸                                                           | 🌡 🔎 Search   👷 Favorit | es 💽 Media 🧭             | 🖉 - 🎍 🖃          | ۵                              |                               |         |
| Address 🛃 http://192.168.2.1/index.asp                                       |                        |                          |                  |                                | 💌 🛃 Go 🛛 L                    | _inks » |
| Broadband Router                                                             | 7                      |                          |                  |                                | HOME   General Setup   Status | Tools   |
| ✓ Status<br>► Internet Connection<br>► Device Status<br>► System Long        | Statistics             | packet counters for trai | nsmission and re | ception regarding to networks. |                               |         |
| <ul> <li>Security Log</li> </ul>                                             |                        | Sent Packets             | 0                |                                |                               |         |
| Active DHCP Client                                                           | Wireless LAN           | Received Packets         | 14614            |                                |                               |         |
| <ul> <li>oralistics</li> </ul>                                               |                        | Sent Packets             | 2435             |                                |                               |         |
|                                                                              | Ethernet LAN           | Received Packets         | 2281             |                                |                               |         |
|                                                                              |                        | Sent Packets             | 252              |                                |                               |         |
| Current Time                                                                 | Ethernet WAN           | Received Packets         | 0                |                                |                               |         |
| 1/1/2000 2:3:2                                                               | Refresh                |                          |                  |                                |                               |         |
| E Done                                                                       |                        |                          |                  |                                | Internet                      |         |

| Parameters | Description                                                                   |
|------------|-------------------------------------------------------------------------------|
| Statistics | Shows the counters of packets sent and received on WAN, LAN and Wireless LAN. |

# Chapter 4

#### Tool

This page includes the basic configuration tools, such as Configuration Tools (save or restore configuration settings), Firmware Upgrade (upgrade system firmware) and Reset.

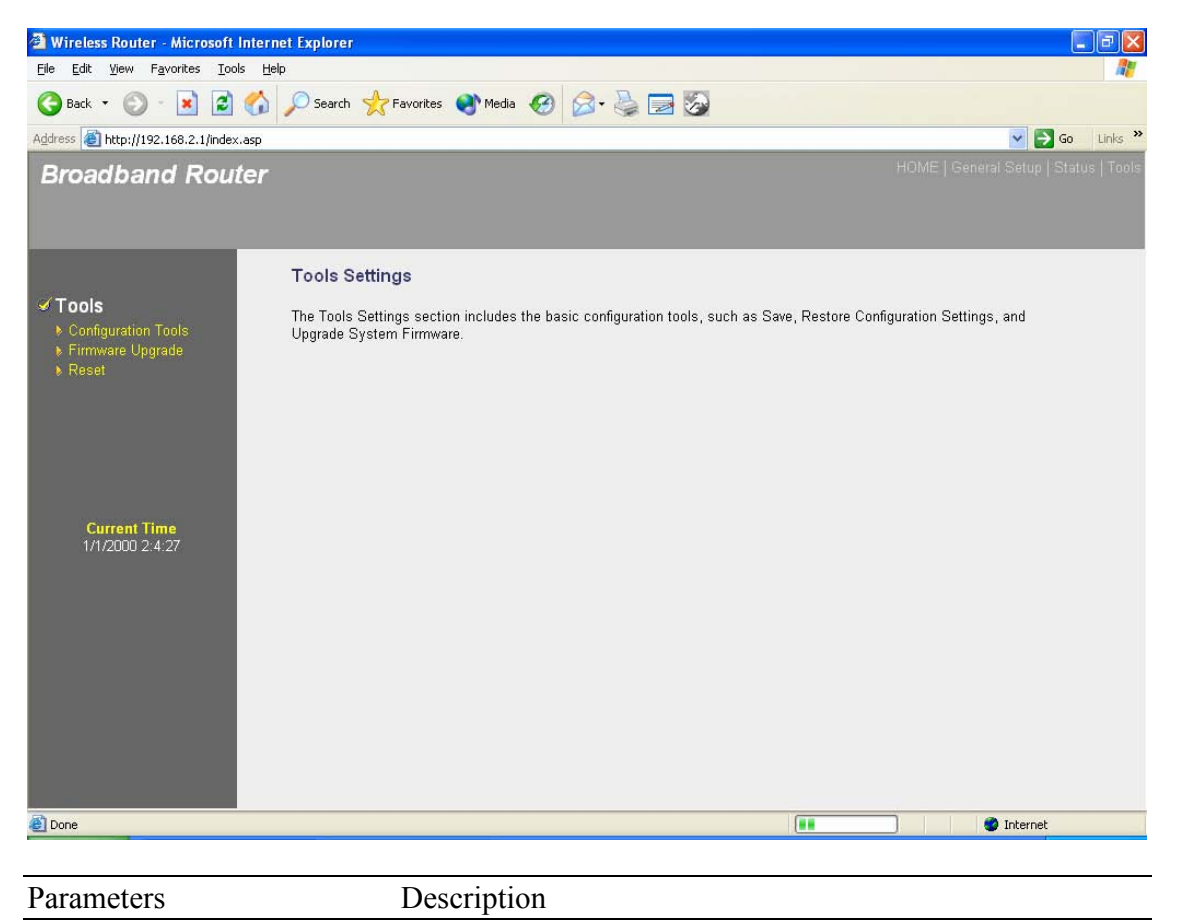

| 4.1 Configuration Tools | You can save the router's current configuration, restore the router's saved configuration files and restore the router's factory default settings |
|-------------------------|----------------------------------------------------------------------------------------------------|
| 4.2 Firmware Upgrade    | This page allows you to upgrade the router's firmware                                                                                             |
| 4.3 Reset               | You can reset the router's system should any problem exist                                                                                        |
| <u></u>                 |                                                                                                    |

Select one of the above three **Tools Settings** selection and proceed to the manual's relevant sub-section

## **4.1 Configuration Tools**

The Configuration Tools screen allows you to save (**Backup**) the router's current configuration setting. Saving the configuration settings provides an added protection and convenience should problems occur with the router and you have to reset to factory default. When you save the configuration setting (Backup) you can re-load the saved configuration into the router through the **Restore** selection. If extreme problems occur you can use the **Restore to Factory Defaults** selection, this will set all configurations to its original default settings (e.g. when you first purchased the router).

| 🗿 Wireless Router - Microsoft Inte                              | ernet Explorer                                                                                                    |                                                                                                    |
|-----------------------------------------------------------------|----------------------------------------------------------------------------------------------------|----------------------------------------------------------------------------------------------------|
| <u>Eile E</u> dit <u>V</u> iew F <u>a</u> vorites <u>T</u> ools | Help                                                                                                    | At                                                                                                    |
| 🔇 Back 🔹 🐑 - 💌 😰 🎸                                              | 🏠 🔎 Search 🤺 Favorites 🜒 Media 🤣 🎯 - 🍑 🔜 🌄                                                                                                    |                                                                                                    |
| Address Address Address Address Address                         | e                                                                                                    | 🖌 🏹 Go 🛛 Links 🌺                                                                                                    |
| Broadband Route                                                 | r                                                                                                    | HOME   General Setup   Status   Tools                                                                                                    |
| Tools Configuration Tools Firmumer Ligando                      | Configuration Tools 2<br>Use the "Backup" tool to save the Broadband router's current configurations to a file named "cor<br>the "Restore" tool to restore the saved configuration to the Broadband router. Alternatively, you of                                                                                   | nfig.bin". You can then use<br>can use the "Restore to                                                                                      |
| ▶ Firmware Upgrade<br>▶ Reset                                   | Factory Default" tool to force the Broadband router to perform System Reset and restore the orig<br>Backup Settings : Save<br>Restore Settings : Upload                                                                                                    | ginal factory settings.                                                                                                    |
| Current Time<br>1/1/2000 2:4:42                                 | Restore to Factory Default : Reset                                                                                                    |                                                                                                    |
| 🙆 Done                                                          |                                                                                                    | 🔮 Internet                                                                                                    |
|                                                                 |                                                                                                    |                                                                                                    |
| Parameters                                                      | Description                                                                                                    |                                                                                                    |
| Configuration Too                                               | Use the " <b>Backup</b> " tool to save the Broadba<br>configuration to a file named "config.bin" or<br>then use the " <b>Restore</b> " tool to restore the s<br>the Broadband router. Alternatively, you can<br><b>Factory Defaults</b> " tool to force the Broadba<br>a power reset and restore the original facto | and router current<br>a your PC. You can<br>aved configuration to<br>n use the " <b>Restore to</b><br>and router to perform<br>ry settings. |

## 4.2 Firmware Upgrade

This page allows you to upgrade the router's firmware

| <u>File Edit View Favorites Too</u>                                              | ols <u>H</u> elp                                                                                                    | A                                                                              |
|----------------------------------------------------------------------------------|----------------------------------------------------------------------------------------------------|--------------------------------------------------------------------------------|
| 🌀 Back 🔹 🐑 - 💌 😫                                                                 | 🏠 🔎 Search 👷 Favorites 🜒 Media 🤣 🍃 🍃 🍒                                                                                                    |                                                                                |
| Address a http://192.168.2.1/index                                               | x.asp                                                                                                    | So Links                                                                       |
| Broadband Rou                                                                    | ter                                                                                                    |                                                                                |
| / Tabla                                                                          | Firmware Upgrade 🍋                                                                                                    |                                                                                |
| <ul> <li>Configuration Tools</li> <li>Firmware Upgrade</li> <li>Reset</li> </ul> | This tool allows you to upgrade the Broadband router's system firmware.<br>Enter the path and name of the upgrade file and then click the APPLY butto<br>upgrade. | in below. You will be prompted to confirm the                                  |
|                                                                                  | The system will automatically reboot the router after you finished t<br>complete the firmware upgrade process in the "next" ste                                   | he firmware upgrade process. If you don't<br>p, you have to reboot the router. |
| Current Time<br>1/1/2000 2:4:54                                                  |                                                                                                    | Next                                                                           |
|                                                                                  |                                                                                                    |                                                                                |
| Done                                                                             |                                                                                                    | 🥥 Internet                                                                     |
|                                                                                  | Description                                                                                                    |                                                                                |
| arameters                                                                        | Description                                                                                                    |                                                                                |

| Firmware Upgrade | This tool allows you to upgrade the Broadband router's system<br>firmware. To upgrade the firmware of your Broadband router,<br>you need to download the firmware file to your local hard disk,<br>and enter that file name and path in the appropriate field on this<br>page. You can also use the Browse button to find the firmware<br>file on your PC. |
|------------------|----------------------------------------------------------------------------------------------------|
|                  | file on your PC.                                                                                                    |

Once you've selected the new firmware file, click **<Apply>** at the bottom of the screen to start the upgrade process. (You may have to wait a few minutes for the upgrade to complete). Once the upgrade is complete you can start using the router.

#### 4.3 Reset

You can reset the router's system should any problem exist. The reset function essentially Re-boots your router's system

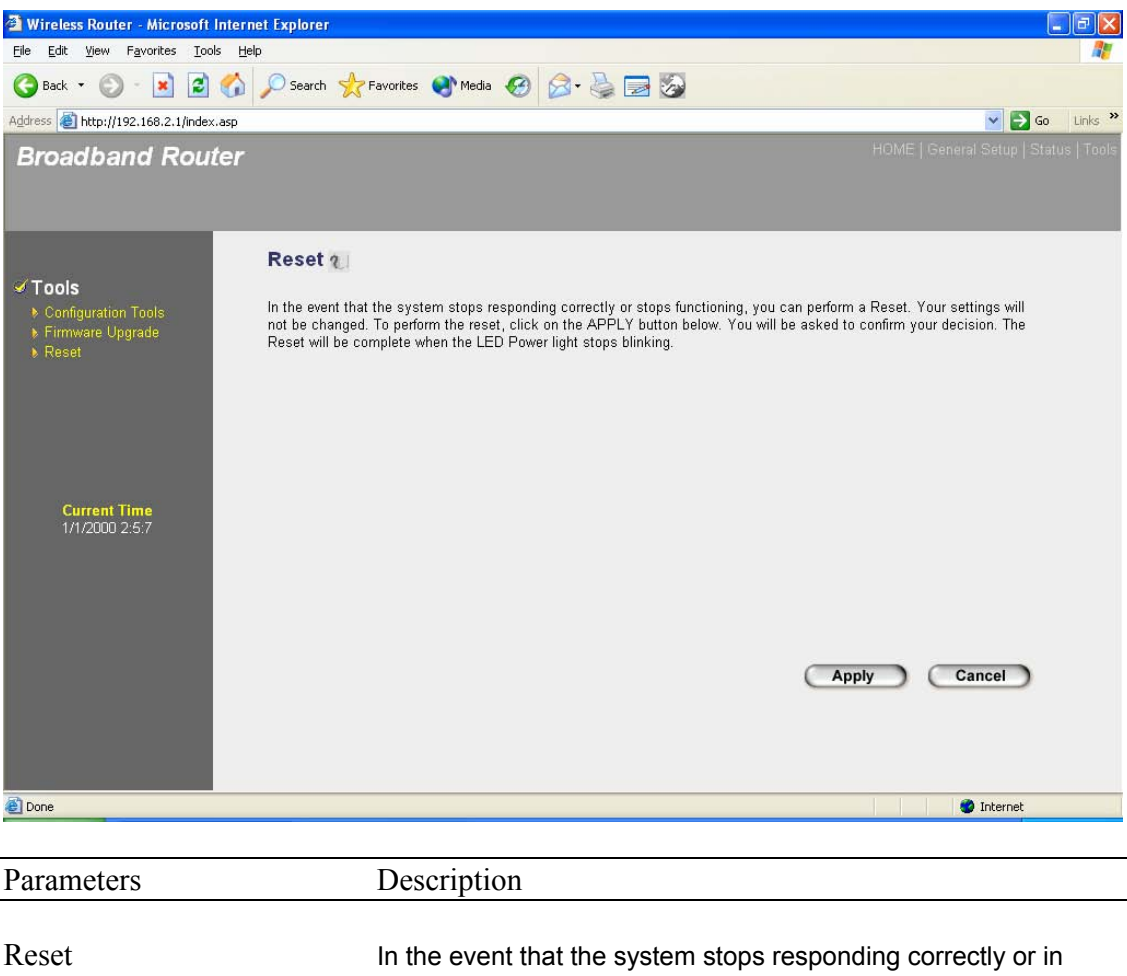

In the event that the system stops responding correctly or in some way stops functioning, you can perform a reset. **Your settings will not be changed**. To perform the reset, click on the <APPLY> button. You will be asked to confirm your decision. The reset will be complete when the power light stops blinking. Once the reset process is complete you may start using the router again.

## **Appendix A**

#### How to Manually find your PC's IP and MAC address

1) In Window's open the Command Prompt program

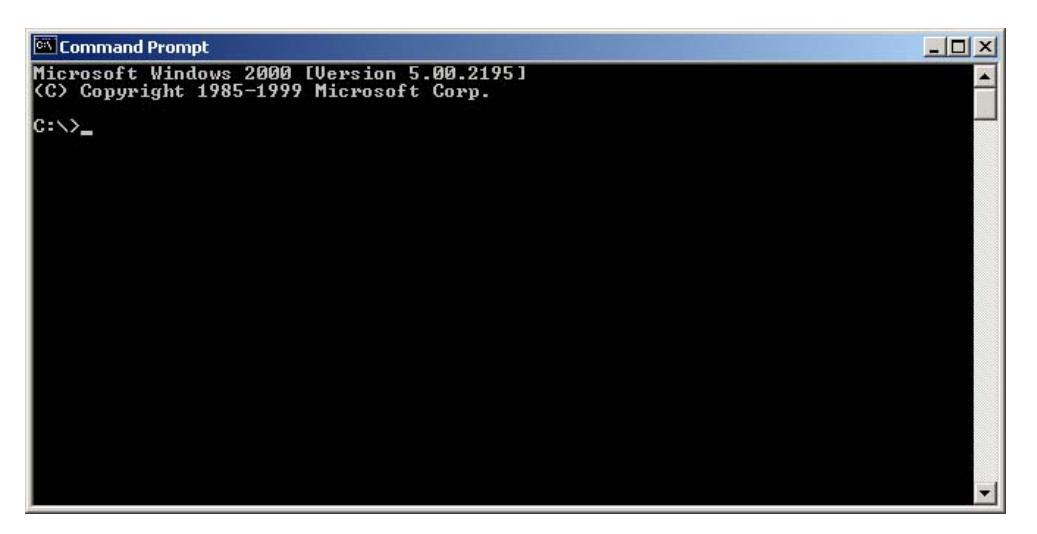

2) Type Ipconfig /all and <enter>

```
- 🗆 ×
Command Prompt
Microsoft Windows 2000 [Version 5.00.2195]
(C) Copyright 1985-1999 Microsoft Corp.
C:\>ipconfig /all
Windows 2000 IP Configuration
      . : pete
                                   Broadcast
                                   No
No
Ethernet adapter Local Area Connection:
      Connection-specific DNS Suffix .:
Reconvirtion
Adapter
      . . . : Friday, December 14, 2001 9:18:45 PM
      Lease Expires .
3:/>_
```

- Your PC's IP address is the one entitled IP address (192.168.1.77)
- The router's IP address is the one entitled Default Gateway (192.168.1.254)
- Your PC's MAC Address is the one entitled Physical Address (00-50-FC-FE-02-DB)

## Glossary

**Default Gateway (Router):** Every non-router IP device needs to configure a default gateway's IP address. When the device sends out an IP packet, if the destination is not on the same network, the device has to send the packet to its default gateway, which will then send it out towards the destination.

**DHCP:** Dynamic Host Configuration Protocol. This protocol automatically gives every computer on your home network an IP address.

**DNS Server IP Address:** DNS stands for Domain Name System, which allows Internet servers to have a domain name (such as www.Broadbandrouter.com) and one or more IP addresses (such as 192.34.45.8). A DNS server keeps a database of Internet servers and their respective domain names and IP addresses, so that when a domain name is requested (as in typing "Broadbandrouter.com" into your Internet browser), the user is sent to the proper IP address. The DNS server IP address used by the computers on your home network is the location of the DNS server your ISP has assigned to you.

**DSL Modem:** DSL stands for Digital Subscriber Line. A DSL modem uses your existing phone lines to transmit data at high speeds.

**Ethernet:** A standard for computer networks. Ethernet networks are connected by special cables and hubs, and move data around at up to 10/100 million bits per second (Mbps).

**Idle Timeout:** Idle Timeout is designed so that after there is no traffic to the Internet for a preconfigured amount of time, the connection will automatically be disconnected.

**IP Address and Network (Subnet) Mask:** IP stands for Internet Protocol. An IP address consists of a series of four numbers separated by periods, that identifies a single, unique Internet computer host in an IP network. Example: 192.168.2.1. It consists of 2 portions: the IP network address, and the host identifier.

A network mask is also a 32-bit binary pattern, and consists of consecutive leading 1's followed by consecutive trailing 0's, such as

1111111111111111111111111100000000. Therefore sometimes a network mask can also be described simply as "x" number of leading 1's.

When both are represented side by side in their binary forms, all bits in the IP address that correspond to 1's in the network mask become part of the IP network address, and the remaining bits correspond to the host ID.

For example, if the IP address for a device is, in its binary form, <u>11011001.10110000.1001</u>0000.00000111, and if its network mask is, 11111111.11111111111110000.00000000 It means the device's network address is <u>11011001.10110000.1001</u>0000.00000000, and its host ID is, 00000000.0000000000000000000111. This is a convenient and efficient method for routers to route IP packets to their destination.

**ISP Gateway Address:** (see ISP for definition). The ISP Gateway Address is an IP address for the Internet router located at the ISP's office.

**ISP:** Internet Service Provider. An ISP is a business that provides connectivity to the Internet for individuals and other businesses or organizations.

**LAN:** Local Area Network. A LAN is a group of computers and devices connected together in a relatively small area (such as a house or an office). Your home network is considered a LAN.

**MAC Address:** MAC stands for Media Access Control. A MAC address is the hardware address of a device connected to a network. The MAC address is a unique identifier for a device with an Ethernet interface. It is comprised of two parts: 3 bytes of data that corresponds to the Manufacturer ID (unique for each manufacturer), plus 3 bytes that are often used as the product's serial number.

**NAT:** Network Address Translation. This process allows all of the computers on your home network to use one IP address. Using the broadband router's NAT capability, you can access the Internet from any computer on your home network without having to purchase more IP addresses from your ISP.

**Port:** Network Clients (LAN PC) uses port numbers to distinguish one network application/protocol over another. Below is a list of common applications and protocol/port numbers:

| Application | Protocol | Port Number |
|-------------|----------|-------------|
| Telnet      | TCP      | 23          |
| FTP         | TCP      | 21          |
| SMTP        | TCP      | 25          |
| POP3        | TCP      | 110         |
| H.323       | TCP      | 1720        |
| SNMP        | UCP      | 161         |
| SNMP Trap   | UDP      | 162         |
| HTTP        | TCP      | 80          |
| PPTP        | TCP      | 1723        |
| PC Anywhere | TCP      | 5631        |
| PC Anywhere | UDP      | 5632        |

**PPPoE:** Point-to-Point Protocol over Ethernet. Point-to-Point Protocol is a secure data transmission method originally created for dial-up connections; PPPoE is for Ethernet connections. PPPoE relies on two widely accepted standards, Ethernet and the Point-to-Point Protocol. It is a communications protocol for transmitting information over Ethernet between different manufacturers

**Protocol:** A protocol is a set of rules for interaction agreed upon between multiple parties so that when they interface with each other based on such a protocol, the interpretation of their behavior is well defined and can be made objectively, without confusion or misunderstanding.

**Router:** A router is an intelligent network device that forwards packets between different networks based on network layer address information such as IP addresses.

**Subnet Mask:** A subnet mask, which may be a part of the TCP/IP information provided by your ISP, is a set of four numbers (e.g. 255.255.255.0) configured like an IP address. It is used to

create IP address numbers used only within a particular network (as opposed to valid IP address numbers recognized by the Internet, which must be assigned by InterNIC).

**TCP/IP, UDP:** Transmission Control Protocol/Internet Protocol (TCP/IP) and Unreliable Datagram Protocol (UDP). TCP/IP is the standard protocol for data transmission over the Internet. Both TCP and UDP are transport layer protocol. TCP performs proper error detection and error recovery, and thus is reliable. UDP on the other hand is not reliable. They both run on top of the IP (Internet Protocol), a network layer protocol.

**WAN:** Wide Area Network. A network that connects computers located in geographically separate areas (e.g. different buildings, cities, countries). The Internet is a wide area network.

**Web-based management Graphical User Interface (GUI):** Many devices support a graphical user interface that is based on the web browser. This means the user can use the familiar Netscape or Microsoft Internet Explorer to Control/configure or monitor the device being managed.

# Federal Communication Commission Interference Statement

This equipment has been tested and found to comply with the limits for a Class B digital device, pursuant to Part 15 of the FCC Rules. These limits are designed to provide reasonable protection against harmful interference in a residential installation. This equipment generates, uses and can radiate radio frequency energy and, if not installed and used in accordance with the instructions, may cause harmful interference to radio communications. However, there is no guarantee that interference will not occur in a particular installation. If this equipment does cause harmful interference to radio or television reception, which can be determined by turning the equipment off and on, the user is encouraged to try to correct the interference by one of the following measures:

- Reorient or relocate the receiving antenna.
- Increase the separation between the equipment and receiver.
- Connect the equipment into an outlet on a circuit different from that to which the receiver is connected.
- Consult the dealer or an experienced radio/TV technician for help.

FCC Caution: Any changes or modifications not expressly approved by the party responsible for compliance could void the user's authority to operate this equipment.

This device complies with Part 15 of the FCC Rules. Operation is subject to the following two conditions: (1) This device may not cause harmful interference, and (2) this device must accept any interference received, including interference that may cause undesired operation.

## **IMPORTANT NOTE:**

## FCC Radiation Exposure Statement:

This equipment complies with FCC radiation exposure limits set forth for an uncontrolled environment. This equipment should be installed and operated with minimum distance 20cm between the radiator & your body.

This transmitter must not be co-located or operating in conjunction with any other antenna or transmitter.